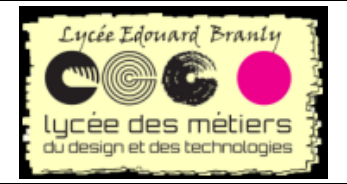

Installer une application flask sur AWS

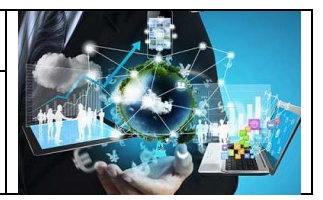

# Installer une application flask sur AWS

| I.   | C  | CREATION D'UNE MACHINE VIRTUELLE LINUX VISIBLE SUR INTERNET           | 3  |
|------|----|-----------------------------------------------------------------------|----|
| 1    |    | Сомрте aws                                                            | 3  |
| 2    | 2. | Verifier Le Cout                                                      | 4  |
| З    | 5. | CREATION D'UNE INSTANCE EC2                                           | 5  |
| п.   | Α  | ACCES A DISTANCE                                                      | 16 |
| 1    |    | Commande a executer                                                   | 16 |
| 2    |    | LA PLUS SIMPLE : DANS UN NAVIGATEUR                                   | 16 |
| Э    | J. | LE PLUS PERFORMANT : UTILISATION D'UN CLIENT SSH                      | 18 |
|      | a. | n. Un exemple de commande est donné :                                 |    |
|      | b. | p. Modification des droits du fichier de clé                          | 19 |
|      | с. | . Accès à distance par ssh                                            | 20 |
|      | d. | d. Copier/coller dans le terminal                                     | 21 |
| III. | FI | IN DE LA CONFIGURATION LINUX                                          | 22 |
| 1    |    | PREPARATION ET MISE A JOUR DE LA DISTRIBUTION                         | 22 |
| 2    | 2. | EXPLICATIONS IMPLEMENTATION CHOISIE                                   | 23 |
|      | a. | a. Serveur wsgi                                                       | 24 |
|      | b. | p. Pourquoi ne pas utiliser python/flask seul ?                       | 24 |
|      | с. | . Schéma de déploiement le plus souvent utilisé                       | 24 |
|      | d. | l. Principe de fonctionnement                                         | 24 |
| IV.  |    | INSTALLATION DES APPLICATIONS SUR LE SERVEUR LINUX AWS                | 25 |
| 1    |    | FLASK ET APPLICATIONS                                                 | 25 |
|      | a. | a. Environnement virtuel                                              | 25 |
|      | b. | p. Fin installation des modules                                       | 25 |
| 2    | 2. | APPLICATION FLASK DE TEST                                             | 26 |
| Э    | 5. | CONFIGURATION DE NGINX                                                | 27 |
|      | a. | a. Récupération de l'adresse publique si vous êtes dans le navigateur | 27 |
|      | b. | p. Si vous êtes en ssh                                                | 28 |
|      | с. | r. Fichier de configuration nginx                                     | 28 |
|      | d. | l. Ouverture du port 80                                               | 29 |
| v.   | Т  | ESTS DE FONCTIONNEMENT                                                | 33 |
| 1    |    | Sur le port 80                                                        | 33 |
| 2    | 2. | Sur un autre port : le 8080 par exemple                               | 33 |
| Э    | 5. | Attention                                                             | 33 |
| VI.  |    | FINALISATION                                                          | 33 |
| 1    |    | CREATION DU SERVICE                                                   | 34 |
| 2    | 2. | RECONFIGURATION DE NGINX                                              | 35 |
| Э    | J. | LANCEMENT DU SERVICE AU DEMARRAGE DE LINUX                            | 35 |
| VII. |    | EXPLICATIONS DES FICHIERS                                             | 37 |
| 1    |    | LE FICHIER DE CREATION DE SERVICE GUNICORN                            |    |
| -    | a  | a. sudo nano /etc/systemd/system/gunicorn.service                     |    |
|      | b. | 5. Explications de liane 9                                            |    |
| 2    |    | MODIFICATION DU FICHIER DE CONFIGURATION GNINX PROPRE A GUNICORN      |    |

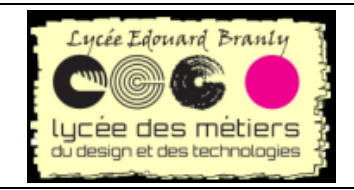

Installer une application flask sur AWS

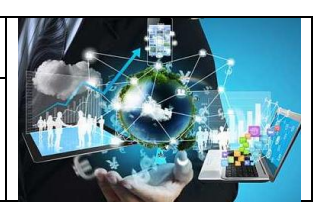

| VIII. | OBTENIR UNE ADRESSE IP PUBLIQUE FIXE | 38 |
|-------|--------------------------------------|----|
| 1.    | GRATUITE                             | 38 |
| 2.    | Mise en place d'une IP elastic       | 38 |
| 3.    | Теят                                 | 42 |

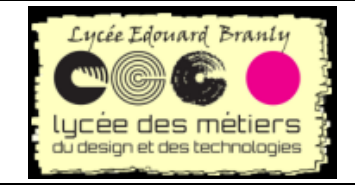

Installer une application flask sur AWS

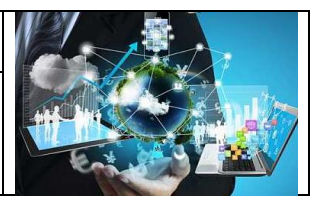

Source : <u>https://www.youtube.com/watch?v=-Gc8CMjQZfc</u>

#### Précédent essai :

Une autre piste de déploiment : <u>https://docs.aws.amazon.com/fr\_fr/elasticbeanstalk/latest/dg/create-deploy-python-flask.html</u>, <u>https://openclassrooms.com/fr/courses/4425111-perfectionnez-vous-en-python/4463278-travaillez-dans-un-environnement-virtuel</u>, et <u>https://programwithus.com/learn-to-code/Pip-and-virtualenv-on-Windows/</u>

# I. Création d'une machine virtuelle linux visible sur internet

### 1. Compte aws

Cela nécessite d'avoir un compte aws (<u>https://aws.amazon.com/fr/resources/create-account/</u>). Malheureusement il est impossible d'en créer un sans carte bleue. Heureusement, il existe des offres :

- Toujours gratuites
- Gratuit pendant 12 mois
- Période d'essais

#### Pour plus d'informations <u>https://aws.amazon.com/fr/free/free-tier/</u> **Types d'offres**

Découvrez plus de 60 produits et commencez à créer sur AWS grâce à notre offre gratuite. Trois types d'offres gratuites sont disponibles en fonction du produit que vous utilisez. Consultez les éléments ci-dessous pour plus d'informations sur chaque produit.

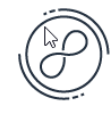

|      |   | <u>       </u> ] |  |
|------|---|------------------|--|
|      | - |                  |  |
| ==== | = | ===              |  |
|      | _ |                  |  |
|      | _ |                  |  |

**Toujours gratuit** 

Ces offres gratuites n'expirent pas et sont disponibles pour tous les clients AWS

12 mois gratuits

Profitez de ces offres pendant 12 mois après votre date d'inscription de départ sur AWS

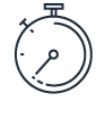

Essais

Les offres d'essai gratuit à court terme débutent à la date d'activation d'un service en particulier.

Wous pouvez trier les offres :

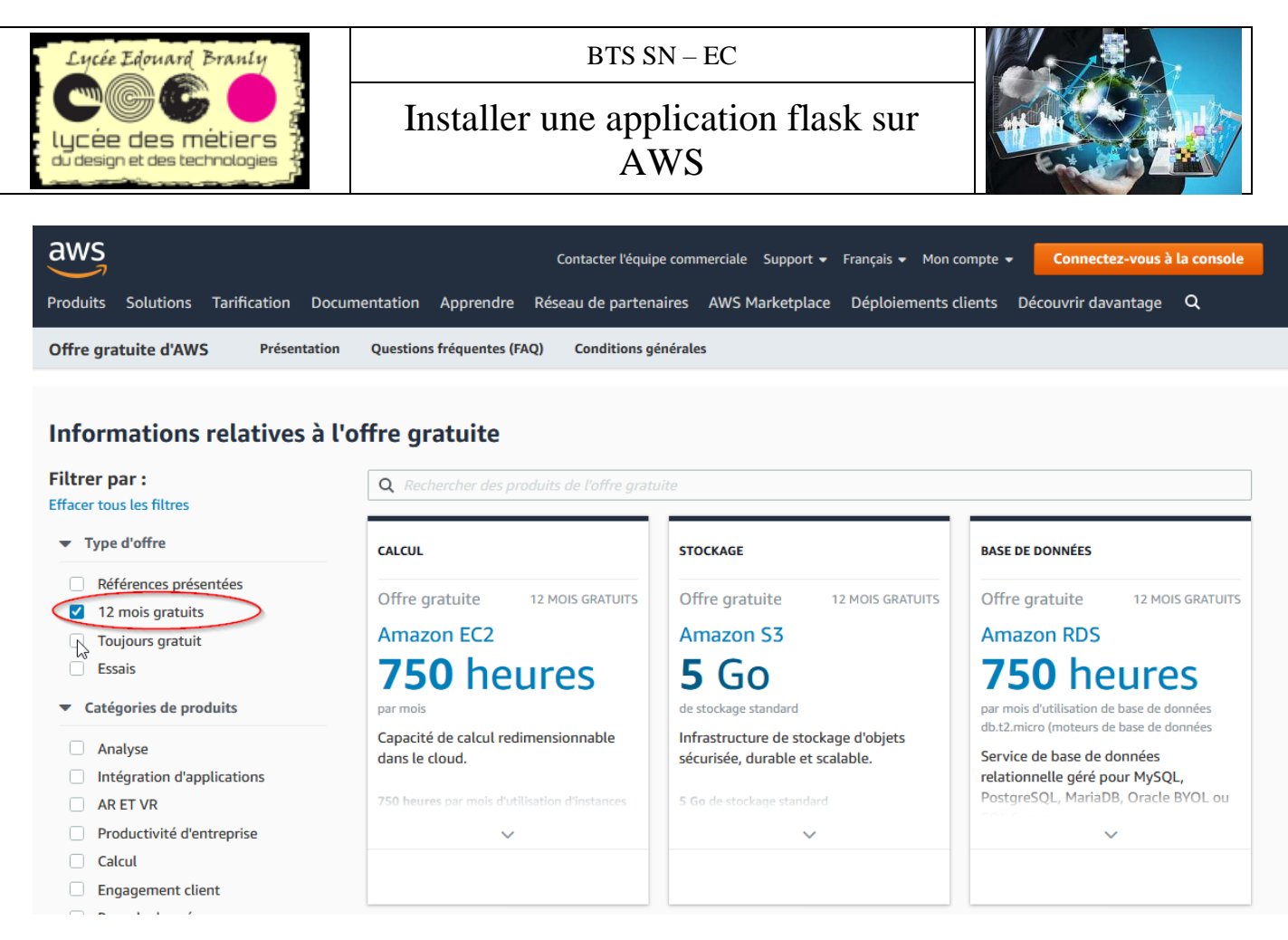

# 2. Vérifier le coût

Pour vérifier le coût :

- Mettez en place des alertes
- Vérifiez vos dépassements
- with a second second se

E Puis descendez pour avoir un aperçu des services gratuits

| aws | Services 👻 Groupes de ressources 👻 윢                                                                                                    | 众 rtk ▾ Oregon ▾ Support ▾                                                                                          |
|-----|----------------------------------------------------------------------------------------------------|----------------------------------------------------------------------------------------------------|
|     | AWS Management Console                                                                                                    |                                                                                                    |
|     | Services AWS                                                                                                    | Restez connecté à vos ressources AWS<br>pendant vos déplacements                                                    |
|     | Trouvez des services<br>Vous pouvez entrer des noms, mots-clés ou acronymes.<br>Q. Exemple : Service de base de données relationnelle, base de données, RDS | Téléchargez l'application mobile de la console<br>AWS sur votre appareil mobile iOS ou<br>Android. En savoir plus 🗹 |
|     |                                                                                                    |                                                                                                    |

Robert Tomczak

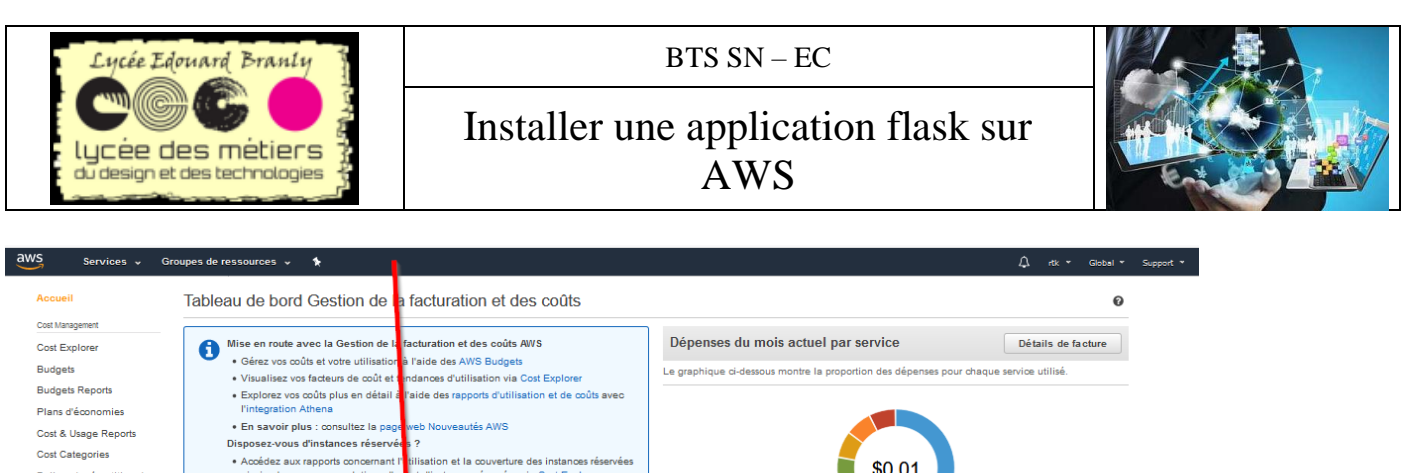

| Cost Categories<br>Balises de répartition des<br>coûts<br>Facturation | Accédez aux rapp<br>ainsi qu'aux recor                         | stances reservers ?<br>ports concernant if illisation et la couve<br>mmandations d'ac at d'instances réser | erture des instances réservées<br>vées via Cost Explorer. |                 | \$0.01 |
|-----------------------------------------------------------------------|----------------------------------------------------------------|----------------------------------------------------------------------------------------------------|-----------------------------------------------------------|-----------------|--------|
| Factures<br>Commandes et factures                                     | Bienvenue dans la console de<br>du mois dernier, du mois actue | e Gestion de la facturation et des coûts<br>el  et  en fin de mois s'affichent ci-desso                    | AWS. Vos prévisions de coûts                              | RDS             | \$0.0  |
| Crédits<br>Préférences                                                | Solde en cours pour le mois :<br>estimation.                   | avril 2020, le taux le change pour la                                                                      | devise de paiement est une                                | DataTransfer    | \$0.0  |
| Dréférences de                                                        | 0.01 USD qui équivaut à                                        |                                                                                                    |                                                           | EU2             | \$0.0  |
| facturation                                                           | 0.01 EUR                                                       |                                                                                                    |                                                           | kms             | \$0.0  |
| Modes de paiement                                                     | au taux de change d'aujourd'h                                  | hui de 0.933543                                                                                            |                                                           | Autres services | \$0.0  |
| Facturation consolidée<br>Paramètres des taxes                        | \$0.01                                                         |                                                                                                    |                                                           | Taxes           | \$0.0  |
|                                                                       | \$0.01                                                         | 0.01                                                                                                    | \$0.01                                                    | Total           | \$0.0  |
|                                                                       | 50                                                             |                                                                                                    |                                                           | L3              |        |
|                                                                       | \$0                                                            | Moltactuel<br>(avr. 2020)                                                                                  | Prévision<br>(avril 2020)                                 |                 |        |
|                                                                       | Informations importantes<br>Services supérieurs of             | du niveau gratuit par utilisati                                                                            | ON Tout afficher                                          | >               |        |
|                                                                       | Service Lim                                                    | ite d'utilisation du niveau gratuit                                                                        | Utilisation pour le<br>mois actuel                        |                 |        |
|                                                                       | Amazon Elastic 750<br>Compute Cloud usag                       | hours of Amazon EC2 Linux t2.micro i<br>ge                                                                 | instance 32.78%<br>(245.83/750 Hrs)                       |                 |        |
|                                                                       | Amezon Flastic 30 (                                            | -<br>SR of Amezon Flestic Block Storene in                                                                 | any 15 0104                                               |                 |        |

# 3. Création d'une instance EC2

Dans cette partie, nous allons créer une machine virtuelle linux et plus précisément ubuntu-20. Pendant une année, vous pouvez utiliser EC2 gratuitement à raison d'un maximum de 750 heures.

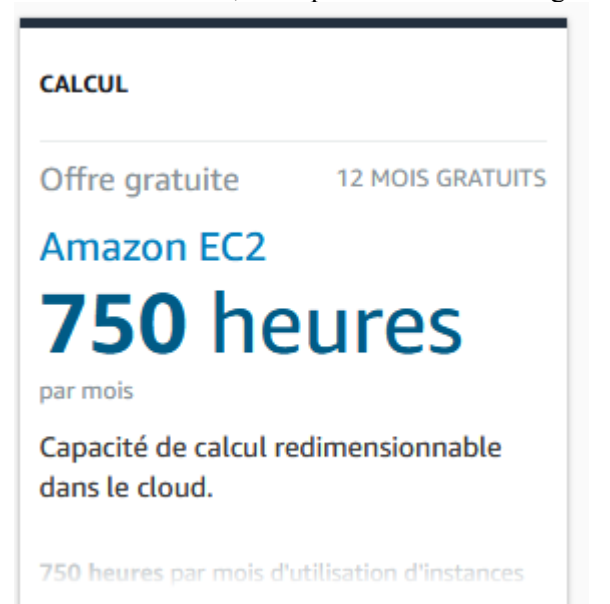

Dans cette partie le service utilisé est Amazon Elastic Compute Cloud :

- Dans la limite de 750 heures de connexion par mois sur un linux de type micro, donc pas très puissant mais suffisant ici
- un disque dur/stockage de 30 Go au maximum

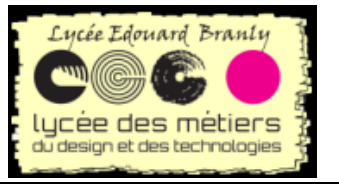

Installer une application flask sur AWS

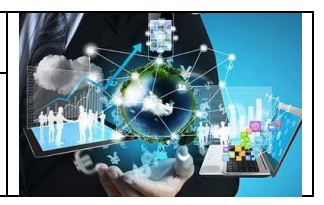

Connectez-vous sur la console d'AWS

# Connexion

#### Utilisateur racine Propriétaire du compte qui effectue des tâches requérant un accès illimité. En savoir plus Wérifiez que vous êtes en France : Δ rtk 💌 Oregon 🔺 Su USA Est (Virginie du Nord) us-east USA Est (Ohio) us-east-2 USA Ouest (Californie du Nord) s-west-1 USA Ouest (Oregon) us-west-Afrique (Le Cap) af-south-1 ap-east-1 Asie Pacifique (Hong Kong) Asie Pacifique (Mumbai) p-south-1 Asie Pacifique (Séoul) au-northeast-2 Asie Pacifique (Singapou ap-southeast-1 Asie Pacifique (Sydney) ap-southeast-2 Asie Pacifique (Tokyo) ap-northeast-1 Canada (Central) -central-1 Europe (Francfort) eu-central-1 Europe (Irlande) eu-west-1 Europe (Londres eu-west-2 Europe (Milan beu-south-1 Ľ Europe (Paris) eu-west-3 յհղ Europe (Stockholm) eu-north-1

3

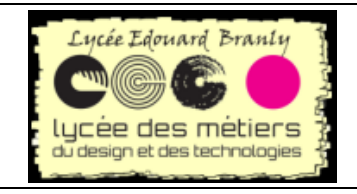

Installer une application flask sur AWS

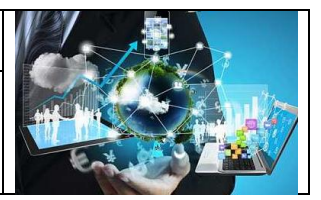

EC2 :

# AWS Management Console

| ServicesAWS                                                                 |                                         |
|-----------------------------------------------------------------------------|-----------------------------------------|
| <b>Trouvez des services</b><br>Vous pouvez entrer des noms, mots-clés ou ac | cronymes.                               |
| Q Exemple : Service de base de donne                                        | ées relationnelle, base de données, RDS |
|                                                                             |                                         |
| <ul> <li>Services récemment visités</li> </ul>                              |                                         |
| EC2                                                                         | ₩ RDS                                   |
| Billing                                                                     | Elastic Beanstalk                       |
|                                                                             |                                         |
| Services AWS                                                                |                                         |
| Calcul                                                                      | 🚯 Machine Learning                      |
| EC2                                                                         | Amazon SageMaker                        |
| Lightsail 🔼                                                                 | Amazon CodeGuru                         |
| Lambda                                                                      | Amazon Comprehend                       |
| Puis Lancer une instance                                                    |                                         |

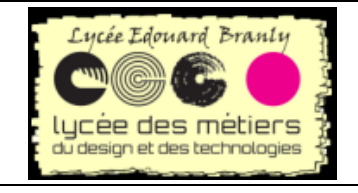

Installer une application flask sur AWS

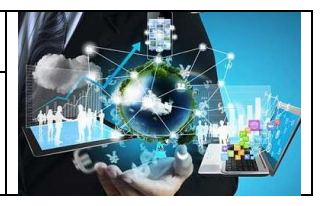

EC2

| /ous utilisez les ressources Amazon EC2 | suivantes o                   | lans la région Europe (Paris) :                                                                             |       |
|-----------------------------------------|-------------------------------|----------------------------------------------------------------------------------------------------|-------|
| Instances en cours d'exécution          | 1                             | Adresses IP Elastic                                                                                         | 0     |
| Hôtes dédiés                            | 0                             | Instantanés                                                                                                 | C     |
| Volumes                                 | 1                             | Équilibreurs de charge                                                                                      | C     |
| Paires de clés                          | 2                             | Groupes de sécurité                                                                                         | 4     |
|                                         |                               |                                                                                                    |       |
| Groupes de placement                    | 0<br>cul AWS d'A              | WS re:Invent en consultant les vidéos E                                                                     | c2. X |
| Groupes de placement                    | 0<br>Icul AWS d'A             | WS re:Invent en consultant les vidéos E                                                                     | c2. X |
| Groupes de placement                    | 0<br>cul AWS d'A              | WS re:Invent en consultant les vidéos E                                                                     | c2. X |
| Groupes de placement                    | 0<br>Icul AWS d'A             | WS re:Invent en consultant les vidéos E                                                                     | c2. X |
| Groupes de placement                    | 0<br>cul AWS d'A<br>mazon EC2 | WS re:Invent en consultant les vidéos E<br>qui est un serveur virtuel dans le cloud.<br>ion Europe (Paris). | c2. X |

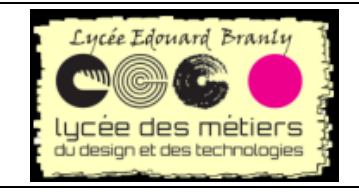

Installer une application flask sur AWS

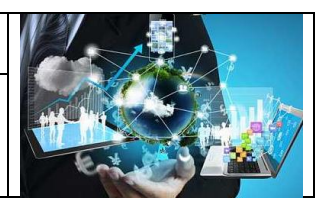

#### AWS vous propose différentes images de systèmes d'exploitation.

En Choisissez Ubuntu Server 20.xx en bas de la page

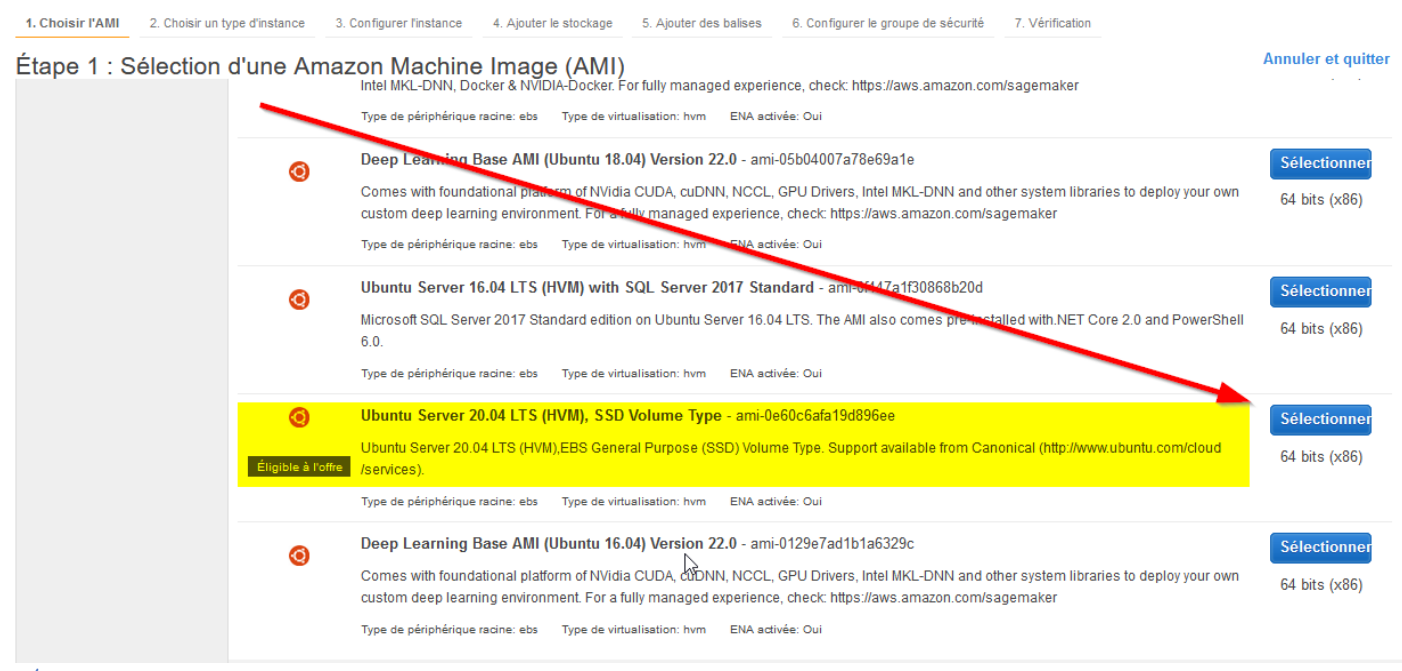

🚈 Laissez le choix par défaut

#### Appuyez sur Suivant :

#### Étape 2 : Choisir un type d'instance

Amazon EC2 fournit un vaste éventail ve types d'instances optimisés pour différents cas d'utilisation. Les instances sont des serveurs virtuels qui peuvent exécuter des applications. Les types d'instances se composent de différentes combinaisons de processeur, de mémoire, de stockage et de capacité réseau, et vous offrent une flexibilité dans le choix de l'association de ressources adaptées à vos applications. En savoir plus à propos des types d'instances et ve la manière dont ils peuvent répondre à vos besoins informatiques.

| Filtrer par: | Tous les types d'instances | ~ | Cénération actuelle | • | Afficher / Masquer les colonnes |
|--------------|----------------------------|---|---------------------|---|---------------------------------|
|--------------|----------------------------|---|---------------------|---|---------------------------------|

Actuellement sélectionné : t2.micro (Variable ECU, 1 vCPU, 2.5 GHz, Intel Xeon Family, 1 Gio mémoire, EBS uniquement)

| Famille v     | Туре –                                  | vCPU 🕕 👻 | Mémoire (Gio) 🛛 👻 | Stockage d'instance (Go) | Disponible en version optimisée pour EBS () | Performances réseau (i) - | Prise en<br>charge<br>IPv6 (j) |
|---------------|-----------------------------------------|----------|-------------------|--------------------------|---------------------------------------------|---------------------------|--------------------------------|
| Usage général | t2.nano                                 | 1        | 0.5               | EBS uniquement           | -                                           | Faibles à modérées        | Oui                            |
| Usage général | t2.micro<br>Éligible à l'offre gratuite | 1        | 1                 | EBS uniquement           | -                                           | Faibles à modérées        | Oui                            |
| Usage général | t2.small                                | 1        | 2                 | EBS uniquement           | -                                           | Faibles à modérées        | Oui                            |
| Usage général | t2.medium                               | 2        | 4                 | EBS uniquement           | -                                           | Faibles à modérées        | Oui                            |
| Usage général | t2.large                                | 2        | 8                 | EBS uniquement           | -                                           | Faibles à modérées        | Oui                            |
| Usage général | t2.xlarge                               | 4        | 16                | EBS uniquement           | -                                           | Modérées                  | Oui                            |
| Usage général | t2.2xlar                                | 8        | 32                | EBS uniquement           | <u> </u>                                    | Modérées                  | Oui                            |
| Usage général | t3a.nano                                | 2        | 0.5               | EBS uniquement           | <b>C</b> vi                                 | Jusqu"à 5 gigabits        | Oui                            |
| Usage général | t3a.micro                               | 2        | 1                 | EBS uniquement           | Oui                                         | Jusau"à 5 aiaabits        | Oui                            |

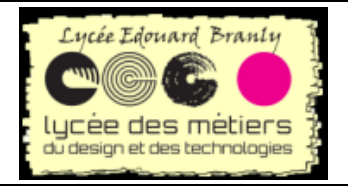

## Installer une application flask sur AWS

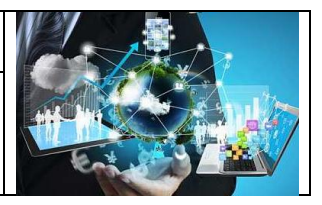

#### 🚈 Laissez par défaut cette autre page

#### Étapes : Configurer les détails de l'instance

Configurez l'instance en fonction de vos besoins. Vous pouvez lancer plusieurs instances à partir de la même AMI, demander des instances Spot pour bénéficier un tarif inférieur, attribuer un rôle de gestion d'accès à l'instance et vien d'autres choses encore.

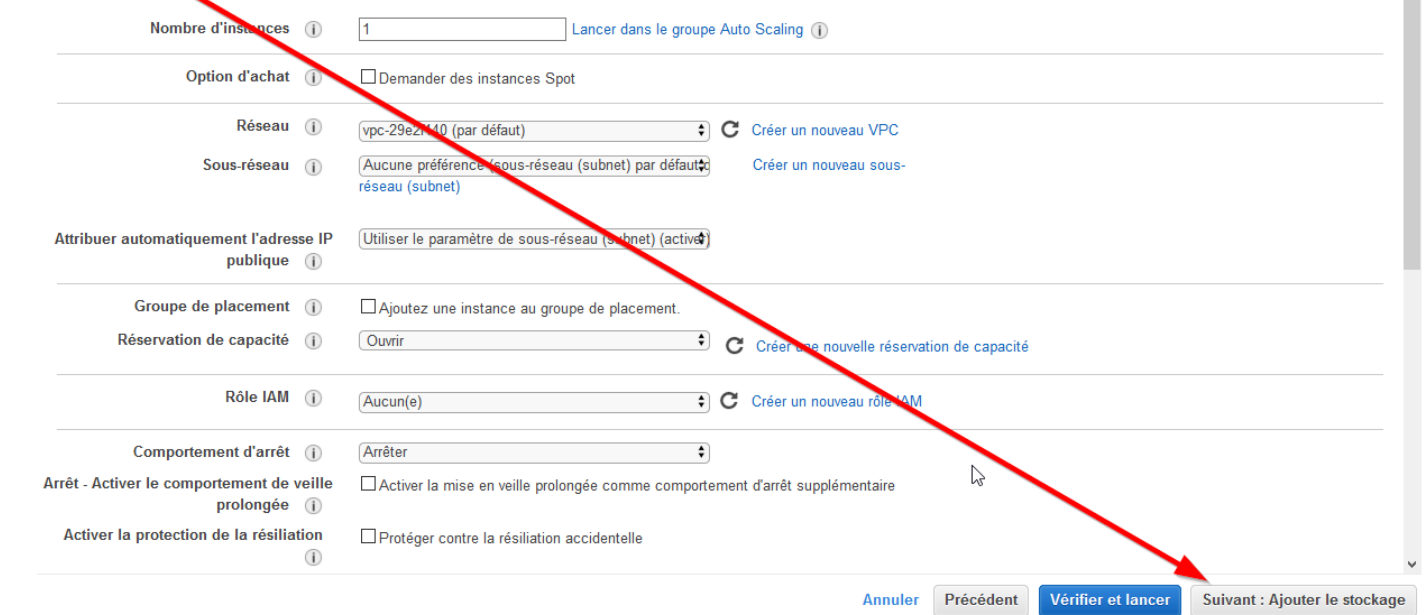

#### Mettez le maximum de taille du disque (c'est gratuit jusque 30 GB)

#### Étape 4 : Ajouter le stockage

| Votre instance sera land<br>volumes de stockage d'<br>supplémentaires après<br>EC2. | cée avec les param<br>instance à votre ins<br>le lancement d'un | age<br>nètres suivants du périphérique e<br>stance ou modifier les réglages<br>letance, mais pas des volume | de stockage. Vous p<br>du volume racine. V<br>es de stockage d'ins | ouvez attacher des volumes EBS supplé<br>ous pouvez également attacher des volum<br>tance. En savoir plus sur les options de : | mentaires et de<br>nes EBS<br>stockage dans | es<br>Amazon         |                                        |                      |           |
|-------------------------------------------------------------------------------------|-----------------------------------------------------------------|----------------------------------------------------------------------------------------------------|--------------------------------------------------------------------|----------------------------------------------------------------------------------------------------|---------------------------------------------|----------------------|----------------------------------------|----------------------|-----------|
| Type de volume                                                                      | Dispositif (j)                                                  | Instantané 👔                                                                                                | Taille (Gio) (j                                                    | Type de volume (j)                                                                                                    | IOPS (j)                                    | Débit (Mbit/s)<br>(i | Supprimer<br>à la<br>résiliation<br>(j | Chiffrement (j       |           |
| Racine                                                                              | /dev/sda1                                                       | snap-08ee4dd4dc8cc5a1e                                                                                      | 30                                                                 | Volume à usage général SSD (gp2 ~                                                                                              | 100 / 3000                                  | N/A                  |                                        | Non chiffré          | •         |
| Ajouter un nouveau                                                                  | volume                                                          |                                                                                                    |                                                                    |                                                                                                    |                                             |                      |                                        | Ĭ                    |           |
| Les clients éligibles<br>de l'éligibilité pour le                                   | s à l'offre gratuite pe<br>e niveau d'offre grat                | euvent obtenir jusqu'à 30 Go de<br>uite et des restrictions d'utilisat                                      | stockage EBS à us<br>ion.                                          | age général (SSD) ou magnétique. En sa                                                                                         | voir plus à prop                            | pos                  |                                        | 1                    |           |
|                                                                                     |                                                                 |                                                                                                    |                                                                    | Annul                                                                                                    | er Précéde                                  | ent Vérifier e       | et lancer                              | Suivant : Ajouter de | s balises |

Miguitez comme Balise (1) Name et comme valeur (2) PremièreApplicationFlaskRTK puis (3) Next..

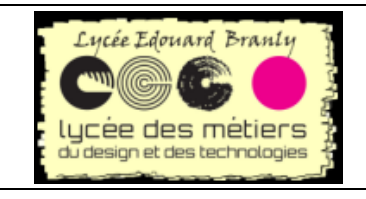

Installer une application flask sur AWS

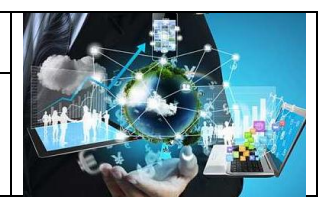

#### Étape 5 : Ajouter des balises

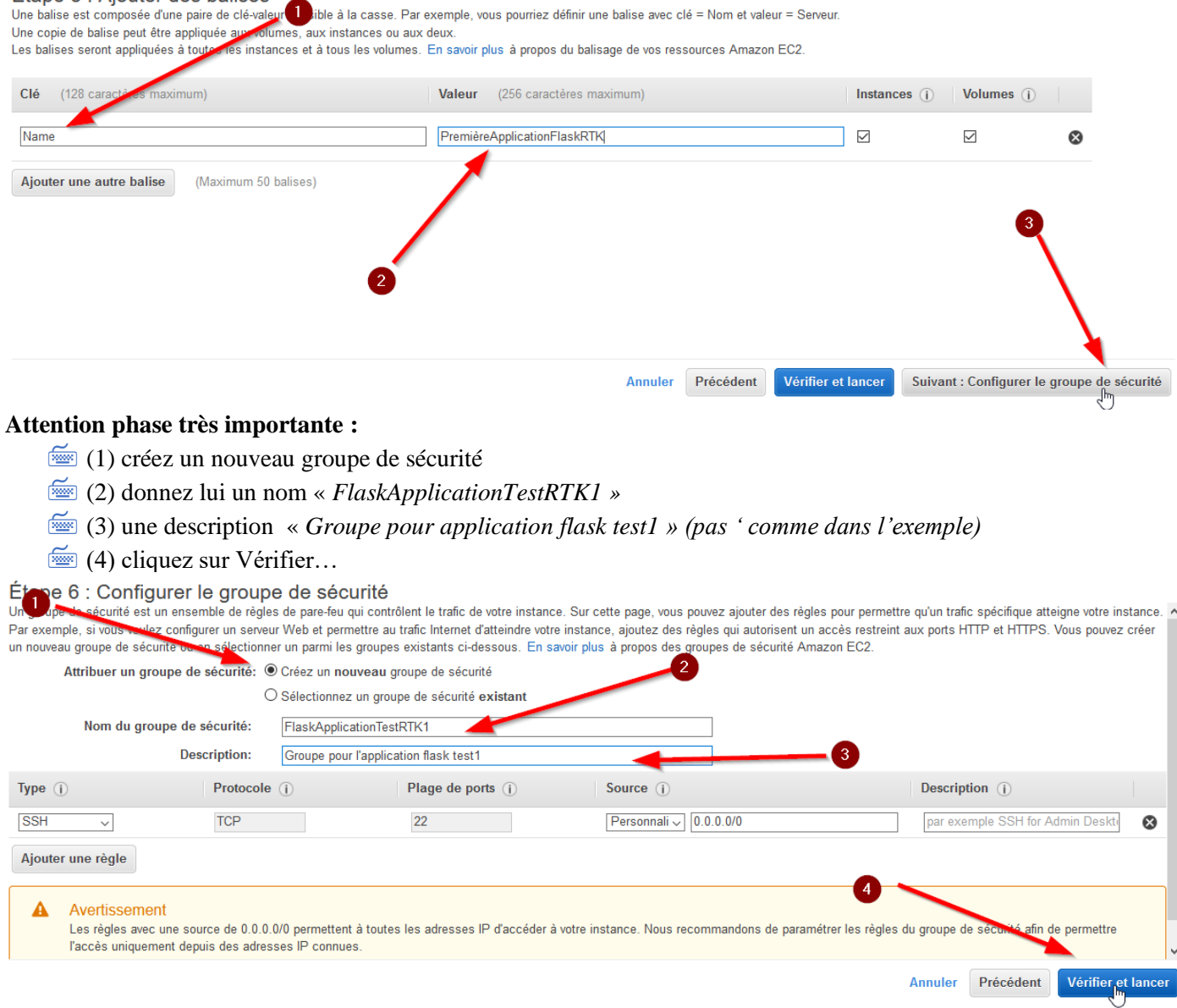

Vous avez un résumé de l'instance, vérifiez que tout est éligible aux services offerts par aws. Si vous avez ce message, retournez en arrière et modifiez votre instance :

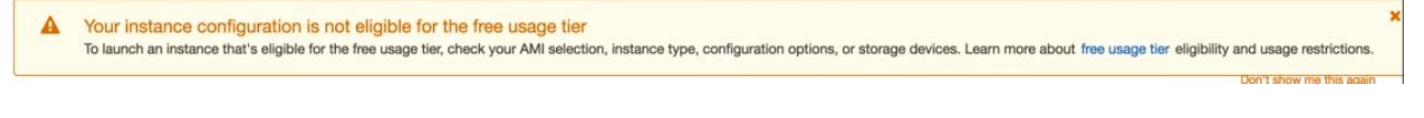

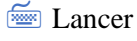

| Lycée Edouard Branly                                                                                                    | BTS SN – EC                                                                                                    |                                                                                                    |
|----------------------------------------------------------------------------------------------------|----------------------------------------------------------------------------------------------------|----------------------------------------------------------------------------------------------------|
| Lycee des métiers<br>du design et des technologies                                                                                                    | Installer une application flask sur<br>AWS                                                                                                    |                                                                                                    |
| Étape 7 : Examiner le lancement de l<br>Veuillez vérifier les détails de votre lancement d'instance. Vou<br>terminer la procédure de lancement.                                                                                       | <b>instance</b><br>s pouvez revenir en arrière pour modifier les changements pour chaque section. Cliquez sur L <b>anc</b>                                                                                                    | er pour affecter une paire de clés à votre instance et 🔺                                            |
| Améliorez la sécurité de votre instance.<br>Votre instance peut être accessible depuis n'impo<br>depuis des adresses IP connues.<br>Vous pouvez également ouvrir des ports suppléme<br>serveurs Web. Modifier les groupes de sécurité | Votre groupe de sécurité, FlaskApplicationTestRTK1, est accessible publiqueme<br>te quelle adress. IP. Nous vous recommandons de mettre à jour les règles de votre groupe de sé<br>ntaires dans votre groupe de securité afin de faciliter l'accès à l'application ou au service en cours | ent.<br>curité afin de permettre l'accès uniquement<br>d'exécution, par exemple, HTTP (80) pour les |
| ✓ Détails de l'AMI                                                                                                    |                                                                                                    | Modifier l'AMI                                                                                      |
| Ubuntu Server 18.04 LTS (HVM), SSD Volu Ubuntu Server 18.04 LTS (HVM),EBS General Pu Ubuntu Server 18.04 LTS (HVM),EBS General Pu Type de périphérique racine: ebs Type de virtualisati                                               | <b>me Type - ami-08c757228751c5335</b><br>rpose (SSD) Volume Type. Support available from Canonical (http://www.ubuntu.com/cloud/services)<br>m: hvm                                                                                                    |                                                                                                    |
| ▼ Type d'instance                                                                                                    |                                                                                                    | Medifier le type d'instance                                                                         |
| Type d'instance FCII vCDII Mém                                                                                                    | sira (Gio) Stockana d'inetanca (Go) Dienonible en vereion ontimieée nour FR                                                                                                    | Annuler Précédent Lancer                                                                            |

#### Ensuite :

Une paire de clés se compose d'une clé publique stockée par AWS et d'un fichier de clé privée que vous stockez. Ensemble, ils vous permettent de vous connecter à votre instance en toute sécurité. Pour les AMI Windows, le fichier de clé privée est requis pour obtenir le mot de passe utilisé pour se connecter à votre instance. Pour les AMI Linux, le fichier de clé privée vous permet de SSH en toute sécurité dans votre instance

#### Nous allons générer une nouvelle paire de clé

- (1) modifiez pour avoir Create a new pair
- (2) nommez-le : *FlaskRTK01*
- (3) téléchargez le fichier de clef privée et sauvegardez-le sur votre disque (dans mon exemple il sera dans « D:\Documents\Down »
- (4) lancez l'instance

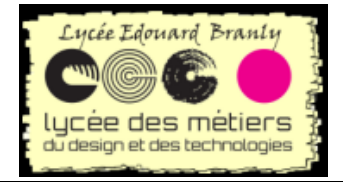

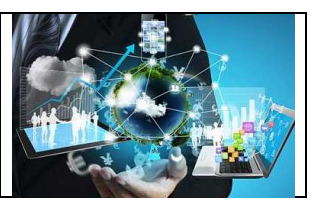

×

### Sélectionnez une paire de clés existante ou créez une nouvelle

### paire de clés

Une paire de clés se compose d'une clé publique conservée par AWS et d'un fichier de clé privée que vous conservez. Ensemble, elles vous permettent de vous connecter à votre instance en toute sécurité. Pour les AMI Windows, le fichier de clé privée est requis pour obtenir le mot de passe utilisé pour se connecter à votre instance. Pour les AMI Linux, le fichier de clé privée vous permet d'accéder en toute sécurité à votre instance via SSH.

Remarque : La paire de clés sélectionnée sera ajoutée à l'ensemble de clés autorisé pour cette instance. En savoir plus sur la suppression de paires de clés existantes d'une AMI publique.

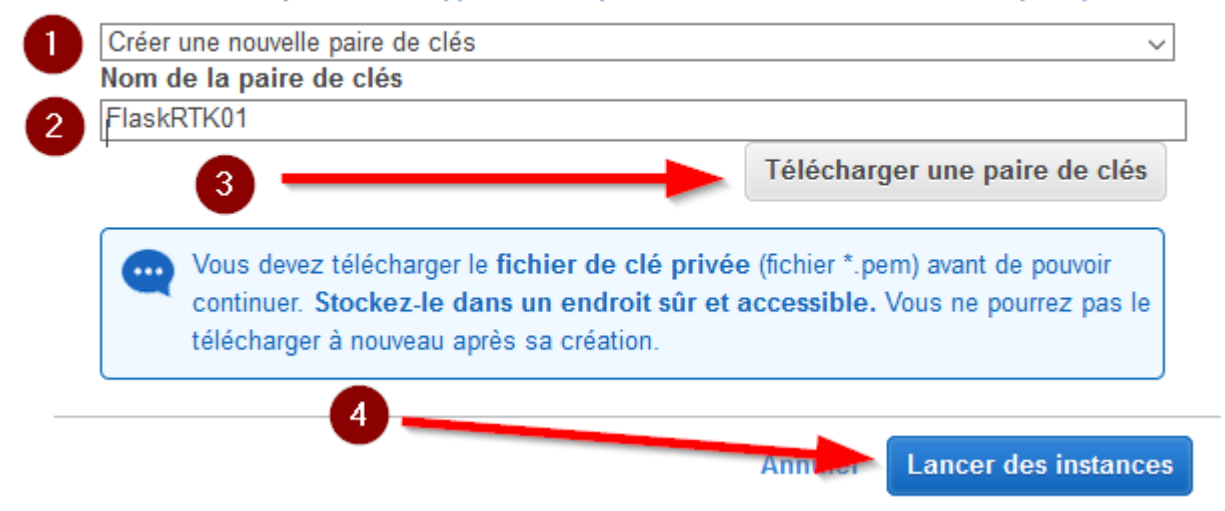

#### **ATTENTION :**

Gardez en lieu sûr ce fichier car il permet d'accéder à votre machine virtuelle, votre instance, sans mot de passe. <u>Il est impossible de le télécharger à nouveau.</u>

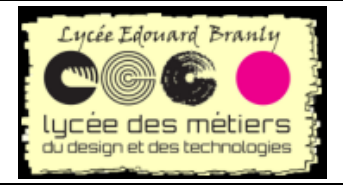

# Installer une application flask sur AWS

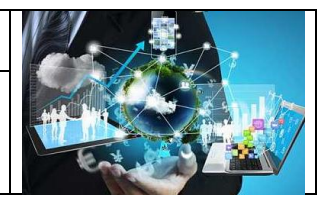

| ition flask test1                                                                                                    | Ouverture de FlaskRTK01.pem                                                                                                  | × |
|----------------------------------------------------------------------------------------------------|----------------------------------------------------------------------------------------------------|---|
|                                                                                                    | Vous avez choisi d'ouvrir :<br>FlaskRTK01.pem<br>qui est un fichier de type : Text Document                                  |   |
| Sélectionnez une paire de                                                                                                    | à partir de : https://eu-west-3.console.aws.amazon.com                                                                       |   |
| paire de clés                                                                                                    | Que doit faire Firefox avec ce fichier ?                                                                                     |   |
|                                                                                                    | ○ <u>O</u> uvrir avec Bloc-notes (par défaut) ∨                                                                              |   |
| Une paire de clés se compose d'une clé                                                                                           | Enregistrer le fichier                                                                                                    |   |
| privée que vous conservez. Ensemble, e<br>toute sécurité. Pour les AMI Windows, le<br>utilisé pour se connecter à votre instance | e<br>                                                                                                    |   |
| d'accéder en toute sécurité à votre instar                                                                                       | OK Annuler                                                                                                    |   |
| Remarque : La paire de clés sélectionné                                                                                          | e sera ajoutée à l'ensemble de clés autorisé pour cette                                                                      |   |
|                                                                                                    | ion de pares de cles existances d'une Ann publique.                                                                          |   |
| Nom de la paire de clés                                                                                                    | `                                                                                                    |   |
| FlaskRTK01                                                                                                    |                                                                                                    |   |
|                                                                                                    | Télécharger une paire de clés                                                                                                |   |
| Vous devez télécharger le fic<br>continuer. Stockez-le dans<br>télécharger à nouveau après                                       | chier de clé privée (fichier *.pem) avant de pouvoir<br>un endroit sûr et accessible. Vous ne pourrez pas le<br>sa création. |   |
|                                                                                                    | Annuler Lancer des instances                                                                                                 |   |

Il vous est propose d'être informés des frais : n'hésitez pas à mettre des alertes

| 0 | Votre instance est en cours de lancement           Le lancement d'instance suivant a été initié : i-08e888c60e552b3b4         Afficher le journal de lancement                                                                                                    |
|---|----------------------------------------------------------------------------------------------------|
| 0 | Être informé des frais estimés<br>Créer des alertes de facturation pour obtenir une notification par e-mail lorsque les frais estimés imputés sur votre facture AWS dépassent un montant que vous définissez (par exemple, si vous<br>dépasses le niveau d'effre grad <sup>en</sup> je). |

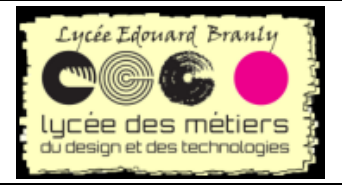

# Installer une application flask sur AWS

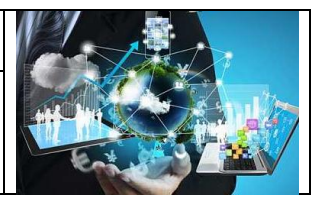

#### Préférences

Préférences de facturation

#### Facture PDF par e-mail

Activez cette fonction pour recevoir une version PDF de votre facture par e-mail. Les factures sont généralement disponibles au cours des trois premiers jours du mois.

#### Préférences de gestion des coûts

#### Recevoir les alertes d'utilisation de l'offre gratuite

Activez cette fonctionnalité pour recevoir des alertes par e-mail lorsque votre utilisation d'un service AWS approche ou a dépassé les limites d'utilisation de l'offre gratuite AWS. Pour recevoir ces alertes à une adresse e-mail qui n'est pas l'adresse e-mail principale associée à ce compte, spécifiez ci-dessous cette adresse e-mail.

Adresse e-mail : robert\_tomczak@hotmail.com

#### Recevoir ses alertes de facturation

Activez cette fonction pour surveiller automatiquement vos coûts d'utilisation des services AWS et frais récurrents afin de simplifier le suivi et la gestion de vos dépenses sur AWS. Vous pouvez configurer des alertes de facturation pour recevoir des notifications par e-mail lorsque vos coûts atteignent un seuil défini. Une fois activée, cette préférence ne peut plus être désactivée. Gérer les alertes de facturation ou testez la nouvelle fonctionnalité de gestion de budgets!

#### • Rapports de facturation détaillée [ancien]

Enregistrer les préférences

#### Wérifiez l'état de l'instance :

Statut de lancement

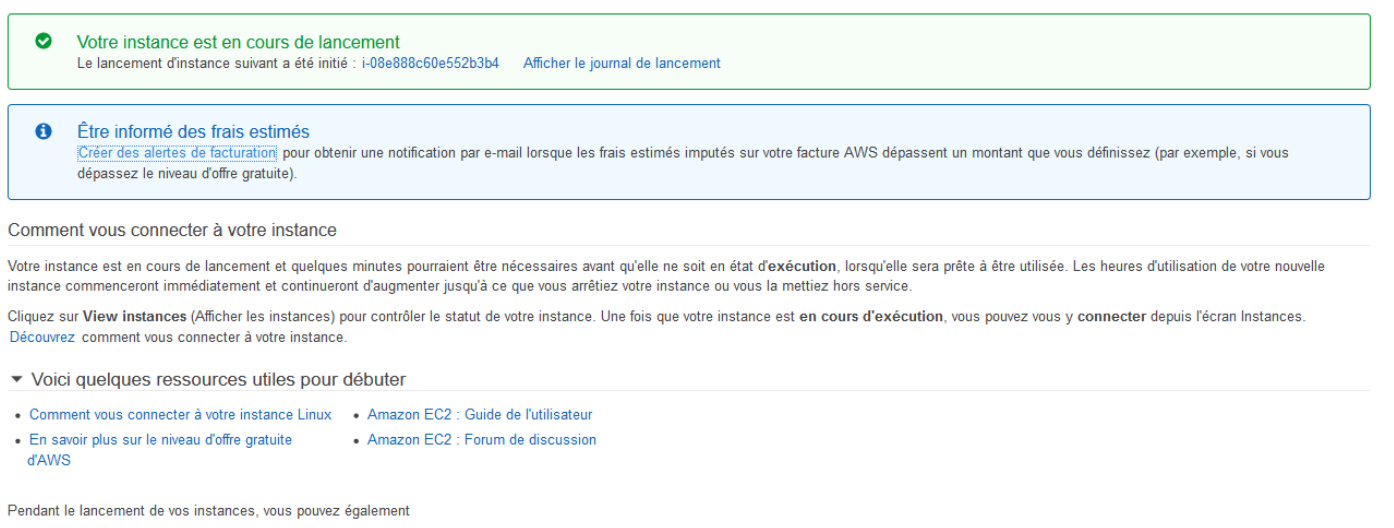

- Créer des alarmes de contrôle de statut pour être informé des échecs des contrôles de statut de ces instances. (des frais supplémentaires peuvent être facturés)
- Créer et attacher des volumes EBS supplémentaires (des frais supplémentaires peuvent être facturés)
- Gérer les groupes de sécurité

Robert Tomczak

Flask, Python, AWS

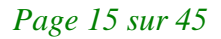

Afficher les instances

| Lycée Edouard Branly                                   | BTS SN – EC                                                            |                                                                   |  |  |  |  |  |
|--------------------------------------------------------|------------------------------------------------------------------------|-------------------------------------------------------------------|--|--|--|--|--|
| Lycee des métiers                                      | Installer une application flask sur<br>AWS                             |                                                                   |  |  |  |  |  |
| Launch Instance  Connect Act                           | ions v                                                                 | ▲ ↔ ♥ Ø                                                           |  |  |  |  |  |
| <b>Q</b> Filter by tags and attributes or search by ke | /word C                                                                | $ \langle \langle 1 \text{ to } 3 \text{ of } 3 \rangle \rangle $ |  |  |  |  |  |
| Name  Instance ID                                      | Instance Type 🕞 Availability Zone - 🛛 Instance State - Status Checks - | Alarm Status Public DNS                                           |  |  |  |  |  |
| PremièreApp i-0f868df1e6204f389                        | t2.micro eu-west-3c 🕒 running 🔮 2/2 checks                             | None 🍖 ec2-52-47-17                                               |  |  |  |  |  |

# II. Accès à distance

Dans cette partie nous allons accéder à distance à notre machine virtuelle linux à l'aide de ssh et du fichier de clé.

| 1. Comman                                           | de à e          | xécuter         |                      |                  |               |         |        |        |          |      |
|-----------------------------------------------------|-----------------|-----------------|----------------------|------------------|---------------|---------|--------|--------|----------|------|
| 🔤 Sélectionnez                                      |                 |                 |                      |                  |               |         |        |        |          |      |
| $\stackrel{\text{\tiny left}}{=}$ (1)votre instance |                 |                 |                      |                  |               |         |        |        |          |      |
| (2) puis <i>Connect</i>                             |                 |                 |                      |                  |               |         |        |        |          |      |
| Launch Instance 👻 Con                               | nect Acti       | ions 👻          |                      |                  |               |         | ₫      | Ð      | ٠        | 0    |
| Q Filter by tage and ributes or                     | search by ke    | ymerd           |                      |                  | 6             | • к к   | 1 to 3 | 3 of 3 | > >      | 1    |
| Name - Instance                                     | ID -            | Instance Type 👻 | 2 vailability Zone - | Instance State - | Status Checks | Alarm S | Status | P      | Public E | )NS  |
| PremièreApp i-0f868df1                              | e6204f389       | t2.micro        | eu-west-3c           | running          | 2/2 checks    | None    | ١      | 😝 e    | c2-52-4  | 7-17 |
| Il est proposé trois méthoc                         | les de coi      | nnexion :       |                      |                  |               |         |        |        |          |      |
| Connectez-vous                                      | à votr          | e instance      | ;                    |                  |               |         | ×      | 5      |          |      |
| Méthode de connexion                                | ◉ Un cl         | lient SSH auton | ome_()               |                  |               |         |        |        |          |      |
|                                                     | () Sess         | ion Manager 🕕   | 2                    |                  |               |         | _      |        |          |      |
|                                                     | $\bigcirc$ Conn | exion d'instanc | e EC2 (connexio      | on SSH basée     | sur un naviga | teur) 🕕 | 3      | )      |          |      |
| 1. Avec un client ssh                               |                 |                 |                      |                  |               |         |        |        |          |      |
| 2. Avec une console                                 | EC2             |                 |                      |                  |               |         |        |        |          |      |

Avec une console Ec
 Dans un navigateur

Les méthodes 1 et 3 sont décrites dans ce document : soit dans un navigateur soit avec un client ssh.

# 2. La plus simple : dans un navigateur

Bien plus simple à mettre en œuvre, malheureusement le copier/coller ne fonctionne pas très bien et il y quelques « plantages » assez désagréable. A n'utiliser qu'en dépannage.

🚈 Laissez le login par défaut

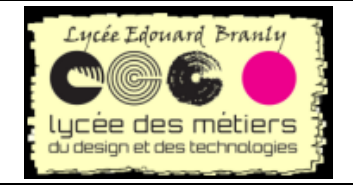

ſ

Installer une application flask sur AWS

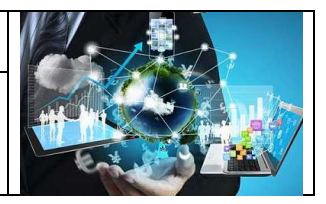

| Connectez-vou                                                            | s à votre instance                                                                                                    | ×    |
|--------------------------------------------------------------------------|----------------------------------------------------------------------------------------------------|------|
| Méthode de connexio                                                      | 'n                                                                                                    |      |
| O Un client SSH auto                                                     | onome (i)                                                                                                    |      |
| O Session Manager (                                                      | 1                                                                                                    |      |
| Connexion d'instan                                                       | ice EC2 (connexion SSH basée sur un navigateur) 🕕                                                                          |      |
| Connectez-vous à l'aide<br>pour l'AMI utilisée pour l<br>Nom utilisateur | d'un nom d'utilisateur personnalisé ou indiquez le nom d'utilisateur par dé<br>lancer l'instance. En savoir plus<br>ubuntu | faut |
|                                                                          |                                                                                                    |      |
|                                                                          |                                                                                                    | _    |

# La connexion ressemble à :

| 👈 i-0a133a3880d9738b9 (PremièreApplicationFlaskRTK)   EC2 Ingtance Connect - Mozilla Firefox                                                                            | —  |     | $\times$   |
|----------------------------------------------------------------------------------------------------|----|-----|------------|
| ■ https://eu-west-3.console.aws.amazon.com/ec2/v2/connect/ubuntu/i-0a133a3880d9738b9 90% ・                                                                              | •• | ⊠ ☆ | _ <b>@</b> |
| Welcome to Ubuntu 20.04 LTS (GNU/Linux 5.4.0-1009-aws x86_64)                                                                                                    |    |     |            |
| * Documentation: https://help.ubuntu.com<br>* Management: https://landscape.canonical.com<br>* Support: https://ubuntu.com/advantage                                    |    |     |            |
| System information as of Wed Apr 29 16:59:25 UTC 2020                                                                                                    |    |     |            |
| System load: 0.08 Processes: 99<br>Usage of /: 4.3% of 29.02GB Users logged in: 0<br>Memory usage: 19% IPv4 address for eth0: 172.31.42.209<br>Swap usage: 0%           |    |     |            |
| O updates can be installed immediately.<br>O of these updates are security updates.                                                                                     |    |     |            |
| Last login: Wed Apr 29 16:52:27 2020 from 35.180.112.80<br>To run a command as administrator (user "root"), use "sudo <command/> ".<br>See "man sudo_root" for details. |    |     |            |
| ubuntu@ip-172-31-42-209:~\$                                                                                                    |    |     |            |
|                                                                                                    |    |     |            |
|                                                                                                    |    |     |            |
|                                                                                                    |    |     |            |
|                                                                                                    |    |     |            |
|                                                                                                    |    |     |            |
|                                                                                                    |    |     |            |
|                                                                                                    |    |     |            |
|                                                                                                    |    |     |            |
| i-0a133a3880d9738b9 (PremièreApplicationFlaskRTK)<br>Public IPs: 15.188.119.241 Private IPs: 172.31.42.209                                                              |    |     |            |

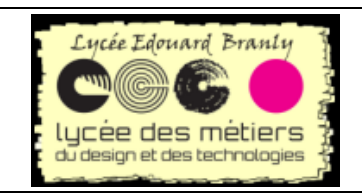

Installer une application flask sur AWS

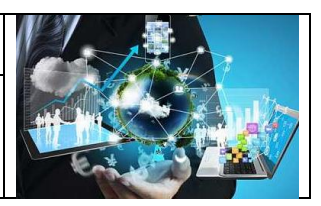

Et c'est tout....

Vous pouvez faire du copier/coller (CTRL V)

E Allez directement à Fin de la configuration Linux

## 3. Le plus performant : utilisation d'un client ssh

Et la plus fiable sans discussion.

#### a. Un exemple de commande est donné :

| Conn        | Connect to your instance X                                                                                                    |                                                                                                    |   |  |  |  |  |  |  |
|-------------|----------------------------------------------------------------------------------------------------|----------------------------------------------------------------------------------------------------|---|--|--|--|--|--|--|
| Connec      | tion method                                                                                                    | <ul> <li>A standalone SSH client (i)</li> <li>O Session Manager (i)</li> <li>O EC2 Instance Connect (browser-based SSH connection) (i)</li> </ul>                           |   |  |  |  |  |  |  |
| To acce     | ss your insta                                                                                                    | nce:                                                                                                    |   |  |  |  |  |  |  |
| 1. O        | pen an SSH cli                                                                                                    | ient. (find out how to connect using PuTTY)                                                                                                    |   |  |  |  |  |  |  |
| 2. Lo<br>la | <ol><li>Locate your private key file (FlaskRTK01.pem). The wizard automatically detects the key you used to<br/>launch the instance.</li></ol> |                                                                                                    |   |  |  |  |  |  |  |
| 3. Yo       | our key must n                                                                                                    | ot be publicly viewable for SSH to work. Use this command if needed:                                                                                                    |   |  |  |  |  |  |  |
|             | chmod 400                                                                                                    | FlaskRTK01.pem                                                                                                    |   |  |  |  |  |  |  |
| 4. C        | onnect to your                                                                                                    | instance using its Public DNS:                                                                                                    |   |  |  |  |  |  |  |
|             | ec2-52-47-                                                                                                    | 171-193.eu-west-3.compute.amazonaws.com                                                                                                    |   |  |  |  |  |  |  |
| Example     | e:                                                                                                    |                                                                                                    |   |  |  |  |  |  |  |
|             | ssh -i "Fla                                                                                                    | askRTK01.pem" ubuntu@ec2-52-47-171-193.eu-west-3.compute.amazonaws.co                                                                                                    | m |  |  |  |  |  |  |
|             | Please note t<br>read your AM<br>username.                                                                                                    | that in most cases the username above will be correct, however please ensure that you<br>Il usage instructions to ensure that the AMI owner has not changed the default AMI |   |  |  |  |  |  |  |
| lf you ne   | ed any assista                                                                                                    | ance connecting to your instance, please see our connection documentation.                                                                                                  |   |  |  |  |  |  |  |
|             |                                                                                                    | Close                                                                                                    |   |  |  |  |  |  |  |

Ouvrez un terminal cmd (Clic sur " Démarrer " > Tous les programmes > Accessoires > Invite de commandes)

Eventsez votre fichier téléchargé précédemment (dans mon exemple D:\Documents\Down)

E Allez dans le répertoire dans lequel se trouve ce fichier par cd /D D:\Documents\Down

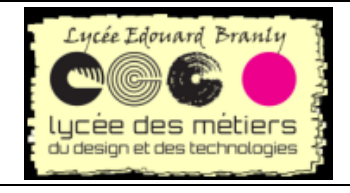

Installer une application flask sur AWS

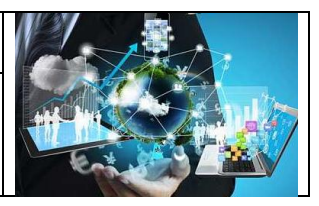

Invite de commandes

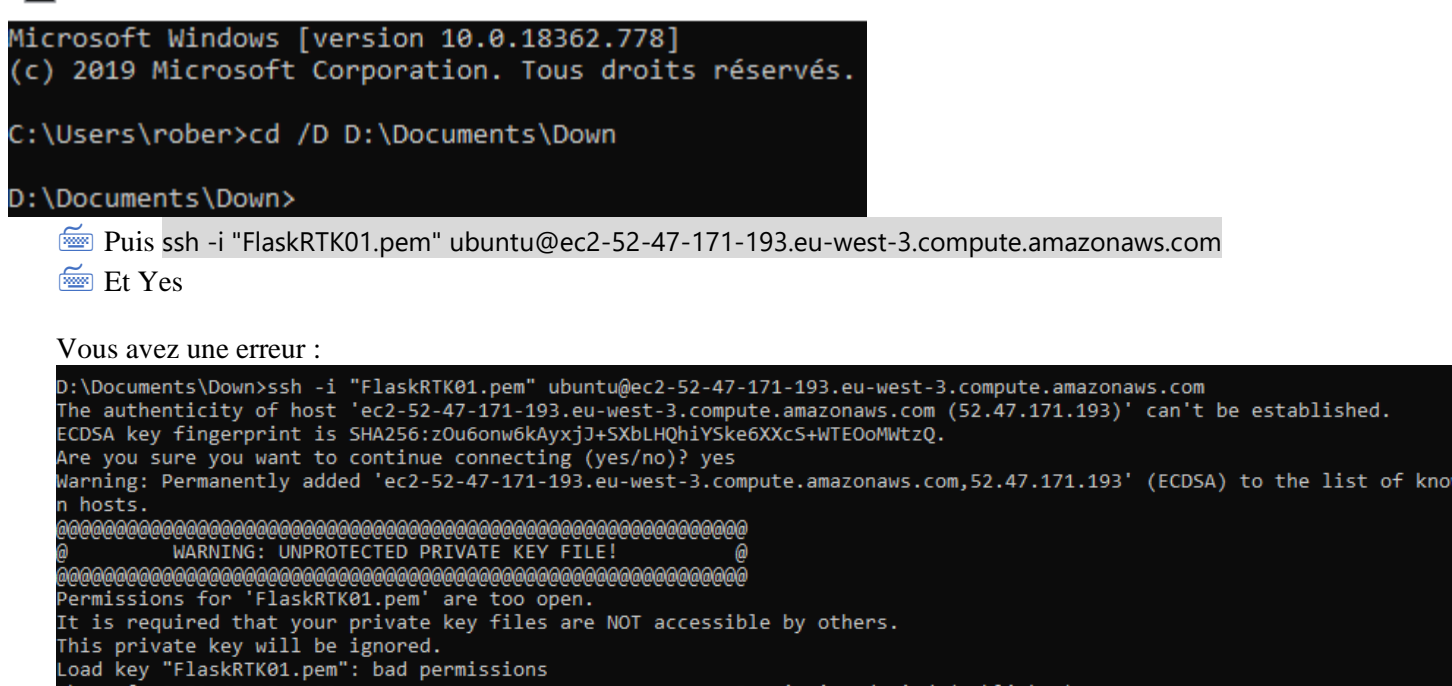

La raison est que votre fichier de clé est accessible par tout le monde.

# b. Modification des droits du fichier de clé

ubuntu@ec2-52-47-171-193.eu-west-3.compute.amazonaws.com: Permission denied (publickey).

🚈 Localisez le fichier contenant la clé

Clic droit-> options avancés->

| 1 : clic droit > Propriétés                                                                   | 2 : Sécurité                               | 3 : Avancé                        |  |  |  |
|-----------------------------------------------------------------------------------------------|--------------------------------------------|-----------------------------------|--|--|--|
| Ouvrir avec<br>7-Zip                                                                          | Propriétés de : FlaskRTK01.pem             | édentes                           |  |  |  |
| CRC SHA ><br>Edit with Notepad++                                                              | Général Sécurité Détails Versions précéder | askri ku ijemi                    |  |  |  |
| <ul> <li>Rechercher d'éventuels virus</li> <li>Consulter la réputation dans le KSN</li> </ul> | FlaskRTK01.pem                             | Administrateurs)<br>ateurs)       |  |  |  |
| Saspersky Application Advisor                                                                 | Type du fichier : Fichier PEM (.pem)       | odifier                           |  |  |  |
| Envoyer vers                                                                                  | S'ouvre avec : Application inconnue        | Autoriser Refuser                 |  |  |  |
| Couper<br>Copier                                                                              |                                            | ×<br>×                            |  |  |  |
| Créer un raccourci<br>Supprimer<br>Renommer                                                   |                                            | ètres avancés, cliquez sur Avancé |  |  |  |
| Propriétés                                                                                    |                                            | OK Annuler Appliquer              |  |  |  |
|                                                                                               |                                            |                                   |  |  |  |
| 4 : Désactiver l'héritage                                                                     | 5 : Supprimer toutes les                   | 6 : Ajouter                       |  |  |  |

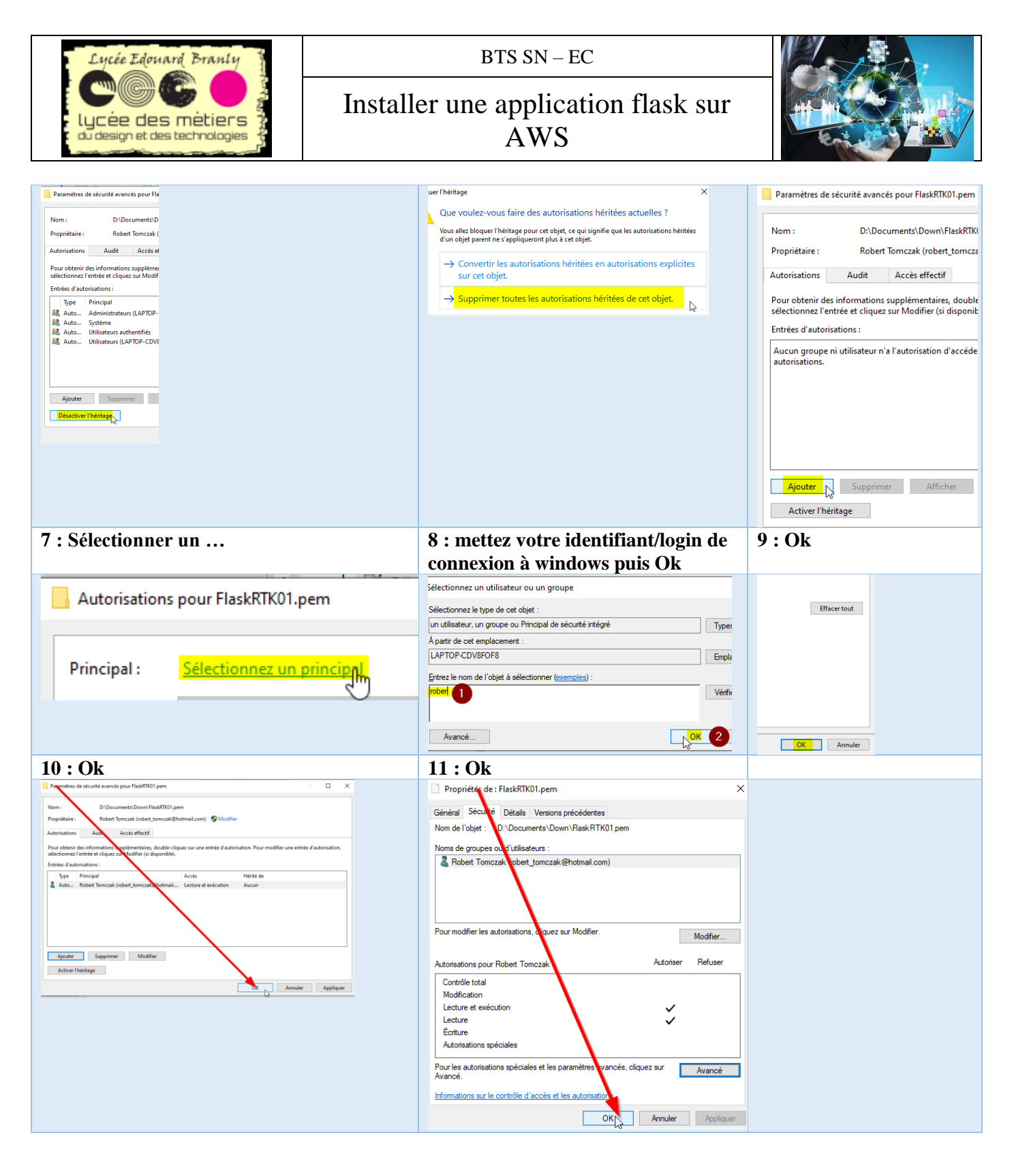

#### c. Accès à distance par ssh

Après avoir vérifié que vous soyez dans le bon répertoire (cd /D D:\Documents\Down dans l'exemple) Tapez ssh -i "FlaskRTK01.pem" ubuntu@ec2-52-47-171-193.eu-west-3.compute.amazonaws.com

#### **Rappels**:

- 1. "FlaskRTK01.pem est le fichier contenant la clé (c.f. <u>#FichierCle</u>)
- 2. ubuntu@ec2-52-47-171-193.eu-west-3.compute.amazonaws.com est l'adresse de votre instance (c.f.<u>#Adresse\_Instance</u>)

Puis vous êtes connecté à votre machine virtuelle :

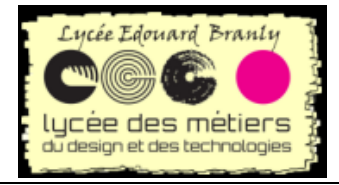

Installer une application flask sur AWS

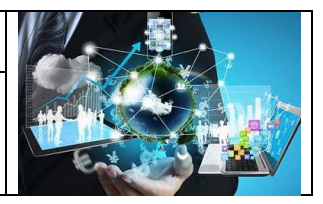

| 📾 ubuntu@ip-172-31-34-163: ~                                                                                                    | -      |       | × |
|----------------------------------------------------------------------------------------------------|--------|-------|---|
| This private key will be ignored.<br>Load key "FlaskRTK01.pem": bad permissions<br>ubuntu@ec2-52-47-171-193.eu-west-3.compute.amazonaws.com: Permission denied (publickey).              |        |       |   |
| D:\Documents\Down≻ssh -i "FlaskRTK01.pem" ubuntu@ec2-52-47-171-193.eu-west-3.compute.amazonaws.com<br>Welcome to Ubuntu 20.04 LTS (GNU/Linux 5.4.0-1009-aws x86_64)                      |        |       |   |
| <pre>* Documentation: https://help.ubuntu.com<br/>* Management: https://landscape.canonical.com<br/>* Support: https://ubuntu.com/advantage</pre>                                        |        |       |   |
| System information as of Sun Apr 26 11:11:29 UTC 2020                                                                                                    |        |       |   |
| System load:0.0Processes:99Usage of /:4.8% of 29.02GBUsers logged in:0Memory usage:19%IPv4 address for eth0:172.31.34.163Swap usage:0%                                                   |        |       |   |
| * Ubuntu 20.04 LTS is out, raising the bar on performance, security,<br>and optimisation for Intel, AMD, Nvidia, ARM64 and Z15 as well as<br>AWS, Azure and Google Cloud.                |        |       |   |
| https://ubuntu.com/blog/ubuntu-20-04-lts-arrives                                                                                                    |        |       |   |
| 3 updates can be installed immediately.<br>0 of these updates are security updates.<br>To see these additional updates run: apt listupgradable                                           |        |       |   |
| Failed to connect to https://changelogs.ubuntu.com/meta-release-lts. Check your Internet connection or pro                                                                               | xy set | tings |   |
| The programs included with the Ubuntu system are free software;<br>the exact distribution terms for each program are described in the<br>individual files in /usr/share/doc/*/copyright. |        |       |   |
| Ubuntu comes with ABSOLUTELY NO WARRANTY, to the extent permitted by applicable law.                                                                                                    |        |       |   |
| To run a command as administrator (user "root"), use "sudo <command≻".<br>See "man sudo_root" for details.</command≻".<br>                                                               |        |       |   |
| ubuntu@ip-172-31-34-163:~\$                                                                                                    |        |       |   |

<u>Remarque :</u> vous pouvez avoir ce message, dans ce cas, acceptez (Ok) Clé de l'hôte inconnue

1

La clé du serveur hôte est inconnue. Vous n'avez aucune garantie que ce serveur est bien le bon. Détails Hôte : ec2-35-180-139-157.eu-west-3.compute.amazonaws.com:22 Algorithme de la clé de l'hôte : ssh-ed25519 255 Empreintes : SHA256: d2M0bapDvDXsPMo16jUt55Q2MpoyFoOmajVhcpGLfU8= MD5: 48:63:6c:92:30:b9:0c:29:2c:7d:41:e5:75:b4:11:62 Approuver ce serveur et l'associer à la connexion ? Toujours faire confiance à cet hôte, ajouter cette clé au cache OK Annuler

#### d. Copier/coller dans le terminal

🚈 Un clic droit sur la barre du haut de cmd (1) vous fait apparaître un menu permettant de faire du copier/coller :

 $\times$ 

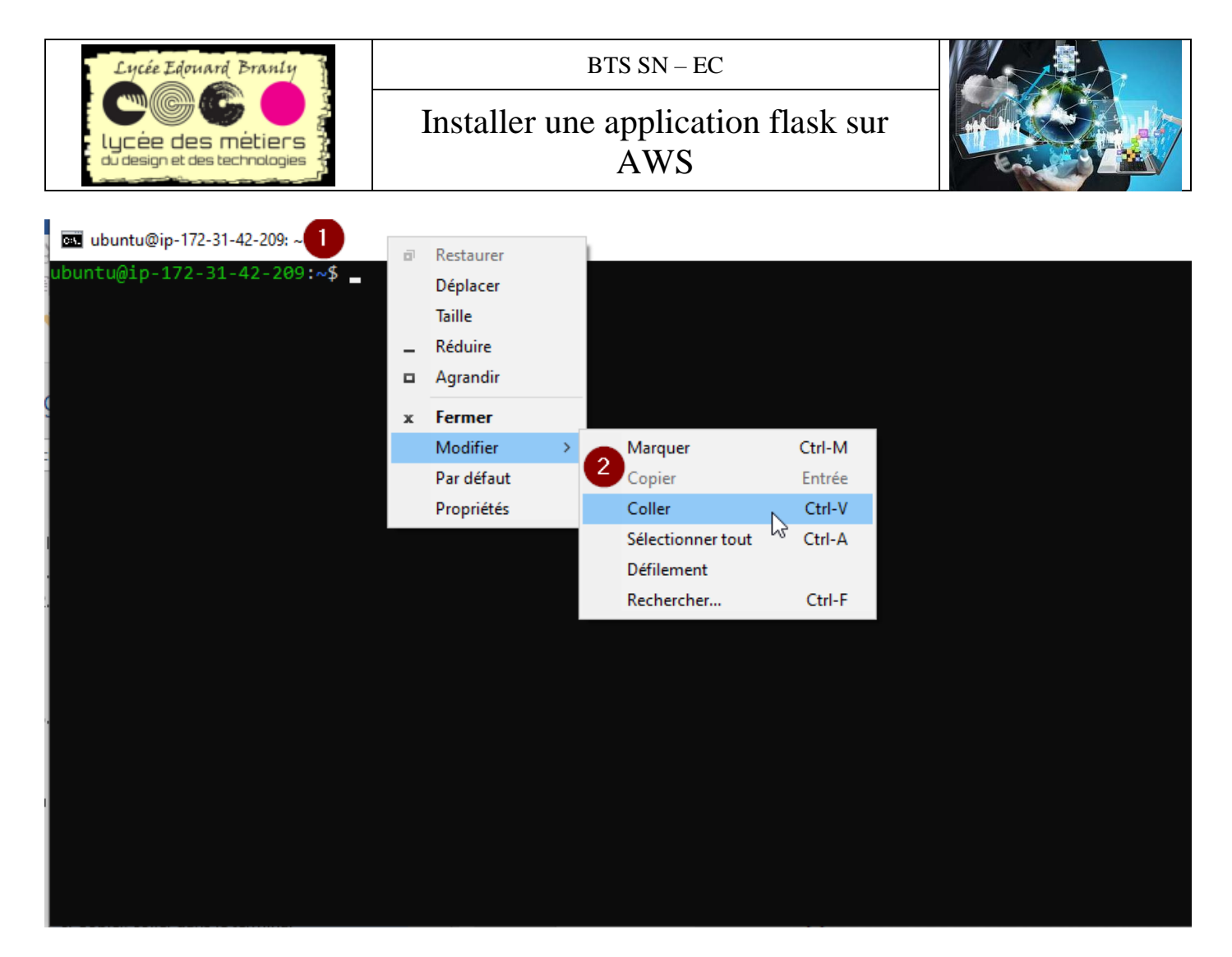

Par exemple pour copier du terminal vers un document :

 $\overline{}$  (1) Sélectionnez le texte avec la souris (2) clic droit sur la barre (3) Copier ou la touchée entrée Sélection ubuntu@ip-172-31-42-209: ~ 2 a. Restaurer sudo nano /etc/systemd/system/gunicorn.service ountu@ip-172-31-42-209:~\$ Déplacer Taille Réduire Agrandir 1 Fermer x Ctrl-M Modifier Marquer Entrée Par défaut Copier 3 Propriétés Ctrl-V Coller Sélectionner tout Ctrl-A Défilement Rechercher.. Ctrl-F

Ou alors Sélectionnez

Directement la touche entrée

# III. Fin de la configuration Linux

# 1. Préparation et mise à jour de la distribution

Mettez à jour les dépôts apt

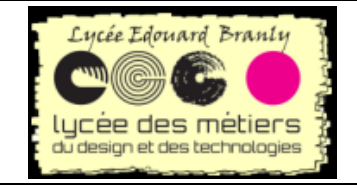

BTS SN-EC

#### Installer une application flask sur AWS

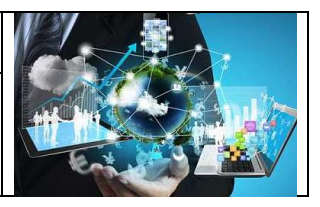

sudo apt-get update

```
ubuntu@ip-172-31-34-163:~$ sudo apt-get update
Hit:1 http://eu-west-3.ec2.archive.ubuntu.com/ubuntu focal InRelease
Get:2 http://eu-west-3.ec2.archive.ubuntu.com/ubuntu focal-updates InRelease [97.0 kB]
Hit:3 http://eu-west-3.ec2.archive.ubuntu.com/ubuntu focal-backports InRelease
Get:4 http://security.ubuntu.com/ubuntu focal-security InRelease [101 kB]
```

Vérifiez la version de python

python3 -V

ubuntu@ip-172-31-34-163:~\$ python3 -V Python 3.8.2

Il faut avoir au moins la version 3.6

Wérifiez l'installation de pip3 (gestionnaire de paquets)

pip3

ubuntu@ip-172-31-34-163:~\$ pip3

Command 'pip3' not found, but can be installed with:

sudo apt install python3-pip

🔤 S'il n'est pas installé :

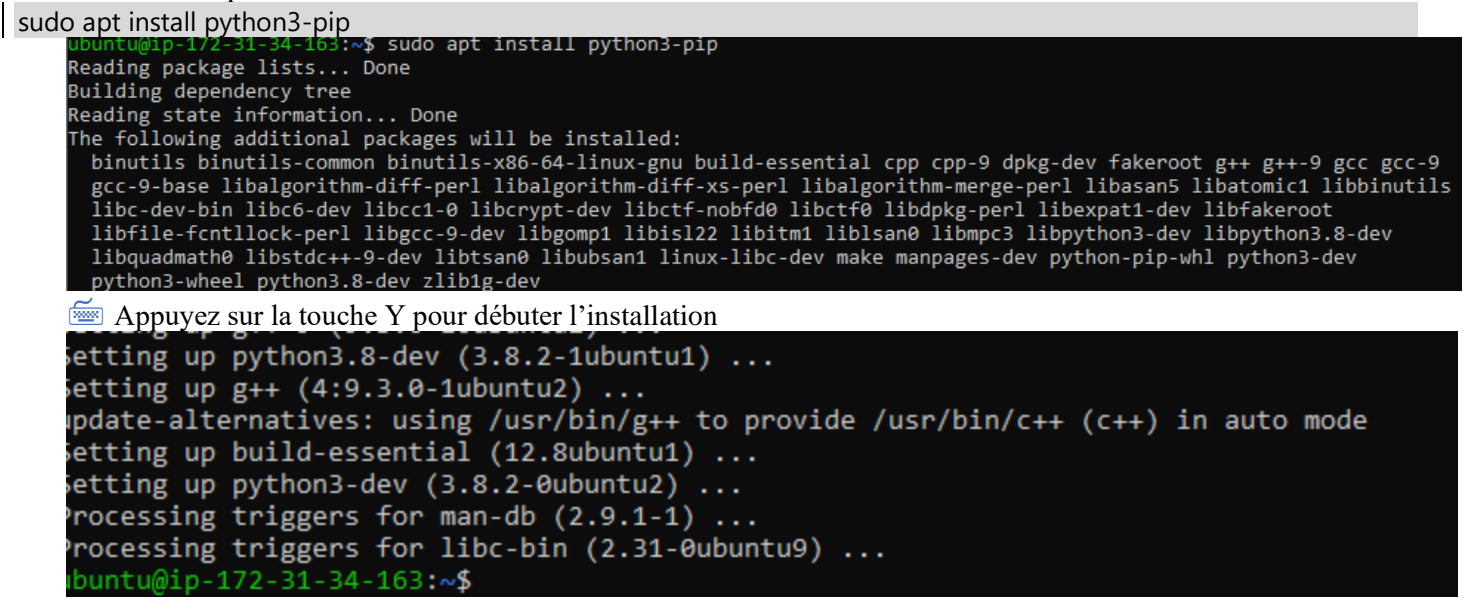

## 2. Explications implémentation choisie

Le but de cette partie est d'expliquer l'organisation choisie. Il n'y a aucune manipulation.

Sources :

https://www.codeflow.site/fr/article/how-to-serve-flask-applications-with-gunicorn-and-nginx-on-ubuntu-16-04# http://sametmax.com/quest-ce-que-wsgi-et-a-quoi-ca-sert/ https://qastack.fr/server/331256/why-do-i-need-nginx-and-something-like-gunicorn

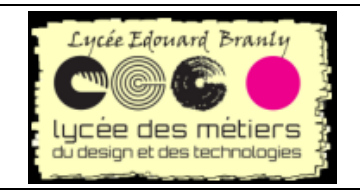

 $BTS \; SN-EC$ 

Installer une application flask sur AWS

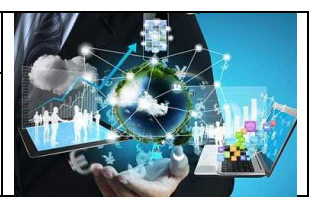

#### a. Serveur wsgi

Le serveur http va recevoir une requête http et va renvoyer au client, le navigateur, le fichier demande au format HTML.

En utilisant python, le serveur doit pouvoir communiquer avec le programme écrit dans ce langage : le serveur « passe » le requête à l'application qui lui retourne la réponse.

Un serveur est dit "compatible WSGI" quand il est capable de transmettre une requête HTTP normale à votre application via le protocole WSGI, et qu'il est capable de récupérer une réponse HTTP depuis votre application

#### b. Pourquoi ne pas utiliser python/flask seul ?

Il faut bien faire la différence entre teste et déploiement : en test et déveveloppement, il est possible d'utiliser le serveur wsgi intégré dans flask (Werzeug), par contre en déploiement il est fortement conseillé d'utiliser un serveur plus efficace.

### c. Schéma de déploiement le plus souvent utilisé

 Un seul serveur
 Serveur http = serveur http/extérieur + serveur d'application wsgi

 HTTP
 Firefox

 Ex : nginx
 Ex : gunicorn

 Ex : application flask

## d. Principe de fonctionnement

- 1. Un client (navigateur) effectue une requête sur le serveur web
- 2. Un serveur web (nginx dans notre cas) qui traitera de nombreuses demandes d'images et des ressources statiques et jouera le rôle de proxy
- 3. Les autres demandes (pages dynamique) sont transmises au serveur d'application wsgi (gunicorn)
- 4. Il les demande à l'application (application flask) pour être générées dynamiquement

Le résultat suit le chemin inverse.

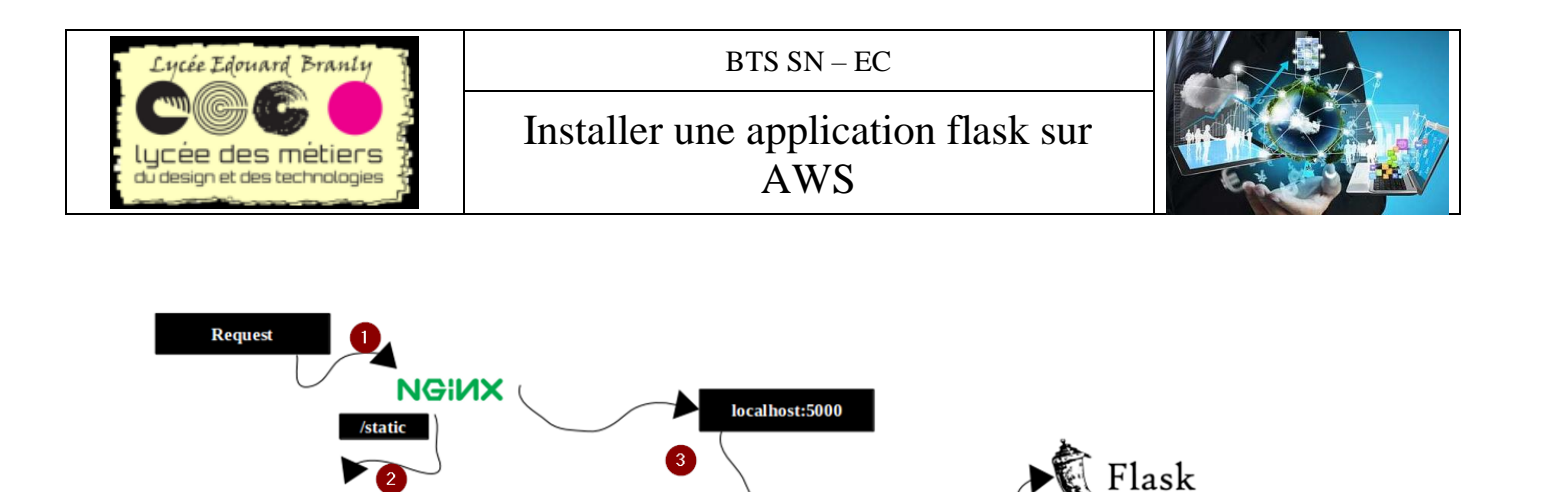

gunicorn

# IV. Installation des applications sur le serveur linux aws

Sources :

(Html, css, pdf, images, v

https://www.youtube.com/watch?v=fbljSY54u20 https://signin.aws.amazon.com/signin?redirect\_uri=https%3A%2F%2Feu-west-3.console.aws.amazon.com%2Fec2%2Fv2%2Fhome%3Fregion%3Deu-west-3%26state%3DhashArgs%2523Instances%253Asort%253Ddesc%253Atag%253AName%26isauthcode%3Dtrue&cli ent\_id=arn%3Aaws%3Aiam%3A%3A015428540659%3Auser%2Fec2&forceMobileApp=0&code\_challenge=bC7\_f8r-IJQ91ksUYCzlx9uhLdlb04RR5TOn9MjAkk&code\_challenge\_method=SHA-256 https://docs.aws.amazon.com/elasticbeanstalk/latest/dg/RelatedResources.html https://eu-west-3.console.aws.amazon.com/ec2/v2/home?region=eu-west-3#SecurityGroups:group-id=sg-00fb98e7aea71d077;sort=group-id

# 1. Flask et applications

#### a. Environnement virtuel

Si vous pensez qu'il soit nécessaire pour votre projet, d'isoler l'environnement suivez ce guide : <u>https://openclassrooms.com/fr/courses/4425111-perfectionnez-vous-en-python/4463278-travaillez-dans-un-environnement-virtuel</u>

Cela n'a pas été réalisé dans cette installation.

#### b. Fin installation des modules

Continuez avec flask

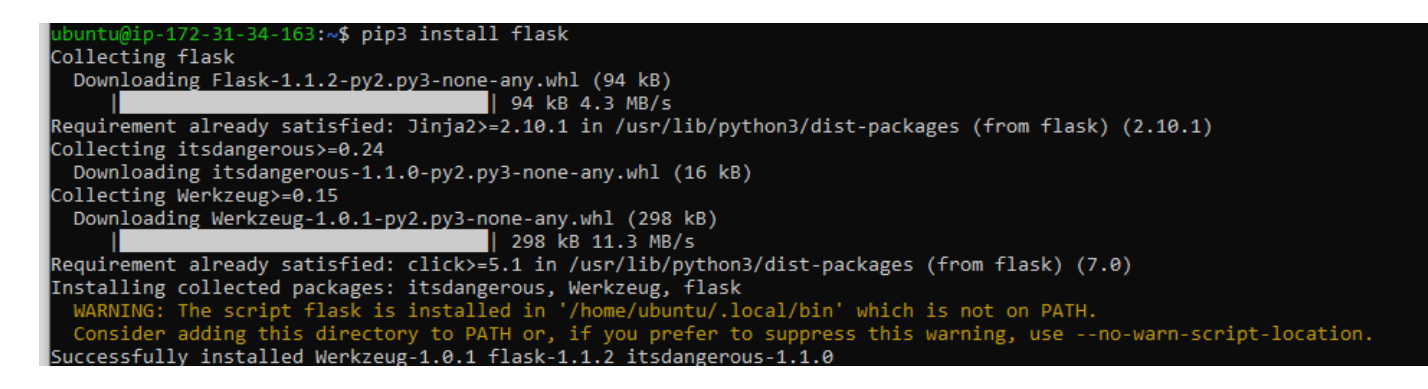

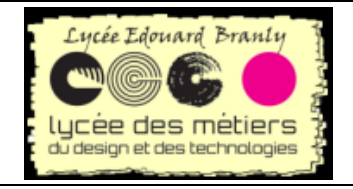

Installer une application flask sur

AWS

Puis avec nginx (serveur http)

#### sudo apt-get install nginx

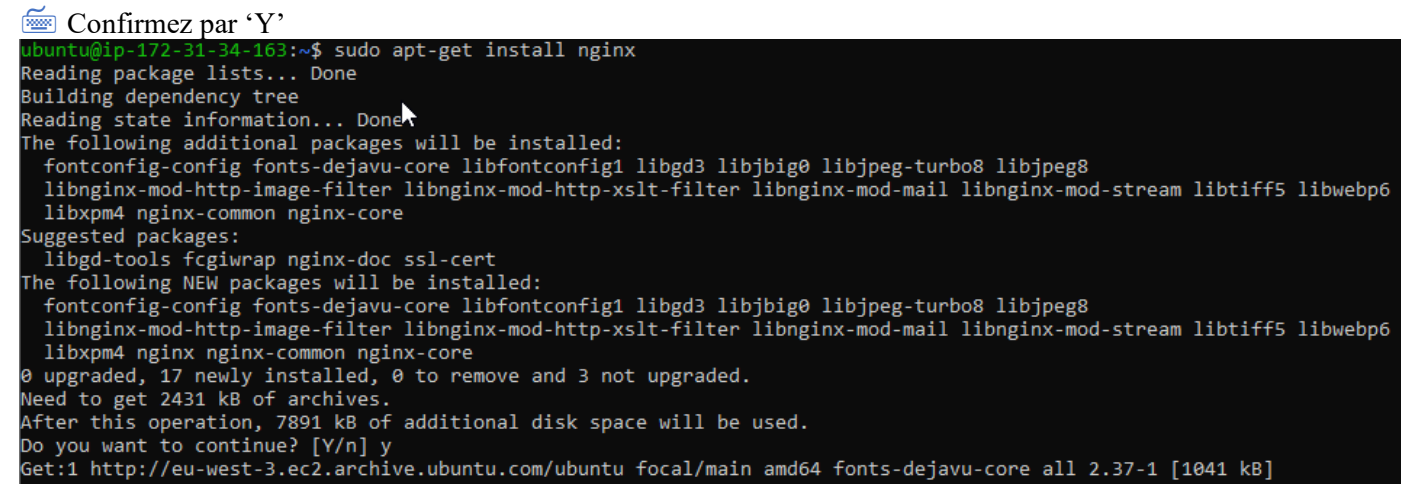

Puis avec gunicorn (serveur wsgi) et n'oubliez pas dire Yes ou Y ou y sudo apt-qet install gunicorn

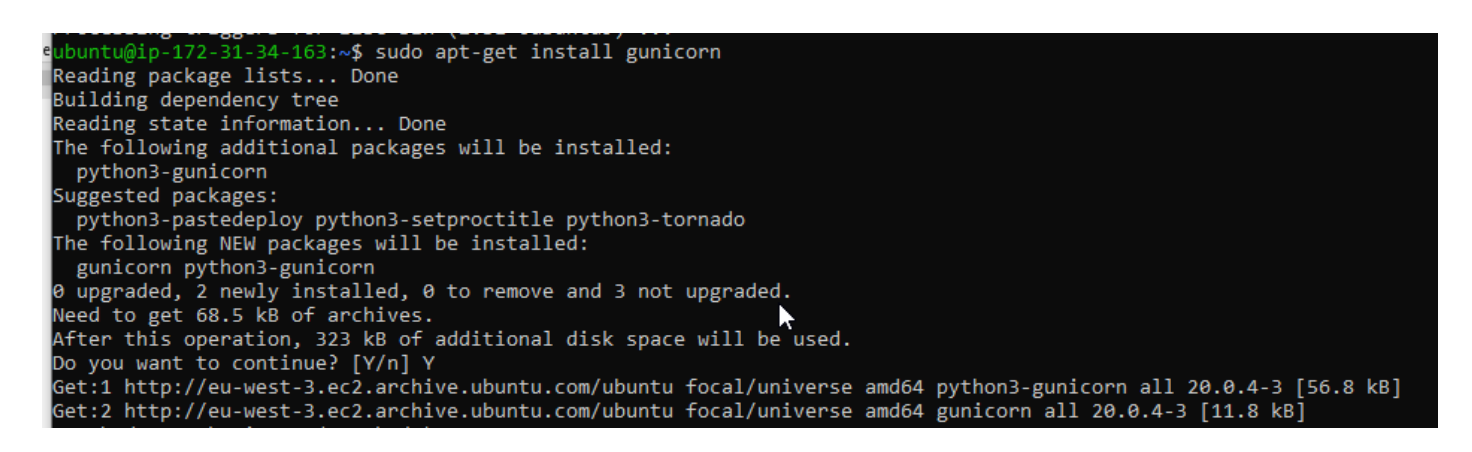

# 2. Application flask de test

Commençons par créer un répertoire dans lequel on va mettre l'application de test mkdir flaskapp

Allez dans ce répertoire
fd flaskapp/
ubuntu@ip-172-31-34-163:~\$ cd flaskapp/
ubuntu@ip-172-31-34-163:~/flaskapp\$

Dans ce dernier créer les répertoires nécessaires pour flask : templates et static mkdir templates mkdir static

Créez un fichier app.py avec nano sudo nano app.py

```
Et mettez ce code :
from flask import Flask, render_template
```

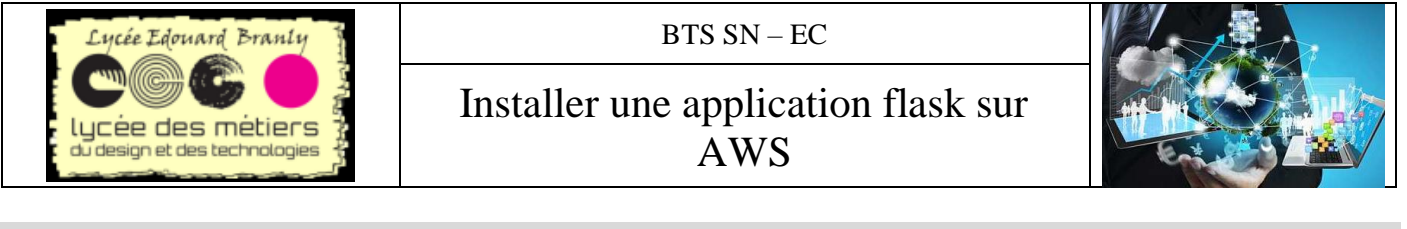

app = Flask(\_\_name\_\_)

# @app.route("/") def fonction\_home():

return render template("home.html")

| 🔤 ubuntu@ip-172-31-34-163: ~/flaskapp          |                           |                         | – 🗆 X          |
|------------------------------------------------|---------------------------|-------------------------|----------------|
| GNU nano 4.8                                   | app.py                    |                         | Modified 🔨     |
| from flask import Flask, render template       |                           |                         |                |
|                                                |                           |                         |                |
| app = Flask(name)                              |                           |                         |                |
|                                                |                           |                         |                |
| <pre>@app.route("/")</pre>                     | *                         |                         |                |
| <pre>def fonction_home():</pre>                |                           |                         |                |
| <pre>return render_template("home.html")</pre> |                           |                         |                |
|                                                |                           |                         |                |
| AG Get Help AG Write Out AM Where Is           | Cut Text Al Justify       | Cup Pos MELL Undo       | M-A Mark Text  |
| A Exit AR Read File AN Replace                 | All Paste Text AT To Spel | 1 ^ Go To Line M-E Redo | M-6 Copy Text  |
| A chief and a chief a nepiace                  | a ruste reat i ro sper    |                         | in d copy rext |

Quittez et sauvegardez avec CTRL X et y si nécessaire

| File | e Name | e to | Write: | app.py_ |  |
|------|--------|------|--------|---------|--|
| ^G ( | iet He | elp  |        |         |  |
| ^C ( | [ance] | L    |        |         |  |

Example 2 même allez dans le répertoire templates et créez un fichier home.html:

cd templates/

sudo nano home.py

Et le fichier home.html :

```
<body><h1>Bienvenue dans l'application flask de test </h1>
```

</body>

¶

# 3. Configuration de nginx

Sources :

https://medium.com/faun/deploy-flask-app-with-nginx-using-gunicorn-7fda4f50066a https://www.digitalocean.com/community/tutorials/how-to-serve-flask-applications-with-gunicorn-and-nginx-onubuntu-18-04 https://www.codeflow.site/fr/article/how-to-serve-flask-applications-with-gunicorn-and-nginx-on-ubuntu-16-04#\_configuration\_de\_nginx\_en\_requ%C3%AAtes\_proxy

Nginx est un serveur web (http) et un proxy inverse : il peut servir des fichiers statiques (serveur web classique) et gère des requêtes dynamiques (proxy) en les acheminant vers les applicatifs dédiés.

Dans notre cas, il va acheminer les demandes dynamiques vers gunicorn sur le port 8000.

## a. Récupération de l'adresse publique si vous êtes dans le navigateur

Si vous êtes en connexion dans un navigateur, l'adresse publique est indiquée

| Lycée Edouard Branly                                    | BTS SN – EC                                                         |             |
|---------------------------------------------------------|---------------------------------------------------------------------|-------------|
| Lycée des métiers à<br>du design et des technologies à  | Installer une application flask sur<br>AWS                          |             |
| 🍯 i-0a133a3880d9738b9 (PremièreApp                      | licationFlaskRTK)   EC2 Instance Connect - Mozilla Firefox          | ×           |
| 🖸 🔒 https://eu-west-3.console                           | e.aws. <b>amazon.com</b> /ec2/v2/connect/ubuntu/i-0a133a3880d9738b9 | 90% … ⊘ ☆ 🖆 |
|                                                         |                                                                     |             |
| ubuntu@ip-172-342-209:~/f                               | laskapp/templates\$                                                 |             |
| i-0a133a3880d9738b9<br>Public IPs: (5.188.119.241) Priv | (PremièreApplicationFlaskRTK)<br>vate IPs: 172.31.42.209            |             |

## b. Si vous êtes en ssh

metournez sur votre instance et récupérez son adresse IP publique (copie dans le presse-papier) : aws Services 🗸 Resource Groups 👻 Δ rtk 🔹 \$ Oregon 👻 Support New EC2 Experience Launch Instance 👻 Connect Actions V ∆ <del>0</del> ♦ 0 Tell us what vo ou think EC2 Dashboard New Q Filter by tags and attributes or search by keyword Events New Name - Instance ID ▲ Instance Type 👻 Availability Zone 🗸 Instance State -Status Checks 👻 Alarm Status Public DNS (IP Tags i-0bdd808b2dda27152 t2.micro 2/2 checks ec2-54-218-39-1 us-west-2a running None 2 Reports Limits < ▼ INSTANCES Instance: i-0bdd808b2dda27152 Public DNS: ec2-54-218-39-152.us-west-2.compute.amazonaws.com Instances Instance Types Monitoring Tags Description Status Checks Launch Templates Instance ID i-0bdd808b2dda27152 Public DNS (IPv4) ec2-54-218-3 Copy to clipboard Spot Requests west-2.comp IPv4 Public IP 54.218.39.152 Instance state running Savings Plans <sup>e</sup>lm IPv6 IPs Instance type t2.micro 

## c. Fichier de configuration nginx

Allez dans le répertoire de configuration de nginx :
 cd /etc/nginx/sites-enabled/

Créez un fichier propre à notre application flask

- sudo nano flaskapp
  - 🖮 Y mettre

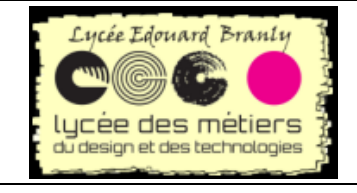

Installer une application flask sur AWS

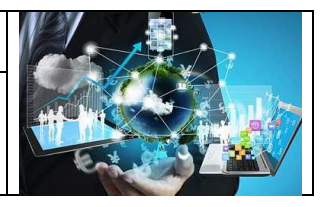

server {
 listen 80;
 server\_name 54.218.39.152;
 location / {
 proxy\_pass http://127.0.0.1:8000;
 }
}
GNU nano 4.8
server {
 listen 80;
 server\_name 54.218.39.152;
 location / {
 proxy\_pass http://127.0.0.1:8000;
 }
}

Ce fichier indique que notre proxy écoute sur l'adresse IP publique de votre instance, port 80, et ensuite toutes les demandes seront transmises sur l'adresse locale de la machine (localhost) sur le port 8000. Attention aux tabulations en début de lignes (deux tabulations avant proxy)

Testez l'application avec

#### sudo nginx -t

ubuntu@ip-172-31-34-163:/etc/nginx/sites-enabled\$ sudo nano flaskapp ubuntu@ip-172-31-34-163:/etc/nginx/sites-enabled\$ sudo nano flaskapp ubuntu@ip-172-31-34-163:/etc/nginx/sites-enabled\$ ubuntu@ip-172-31-34-163:/etc/nginx/sites-enabled\$ sudo nginx -t nginx: the configuration file /etc/nginx/nginx.conf syntax is ok nginx: configuration file /etc/nginx/nginx.conf test is successful ubuntu@ip-172-31-34-163:/etc/nginx/sites-enabled\$ \_

Si tout va bien, redémarrez le service

sudo service nginx restart
sudo service nginx restart
subuntu@ip-172-31-34-163:/etc/nginx/sites-enabled
ubuntu@ip-172-31-34-163:/etc/nginx/sites-enabled\$ sudo nano flaskapp
ubuntu@ip-172-31-34-163:/etc/nginx/sites-enabled\$ ubuntu@ip-172-31-34-163:/etc/nginx/sites-enabled\$ sudo nginx -t
nginx: the configuration file /etc/nginx/nginx.conf syntax is ok
nginx: configuration file /etc/nginx/nginx.conf test is successful
ubuntu@ip-172-31-34-163:/etc/nginx/sites-enabled\$ sudo service nginx restart
ubuntu@ip-172-31-34-163:/etc/nginx/sites-enabled\$ sudo service nginx restart
ubuntu@ip-172-31-34-163:/etc/nginx/sites-enabled\$ \_\_

#### d. Ouverture du port 80

Telle quelle, l'application ne fonctionne pas : seul le port ssh est ouvert sur l'instance aws. Il faut donc ouvrir le port 80 en http.

E Allez sur instance puis cliquez sur le nom juste à côté de Security groups :

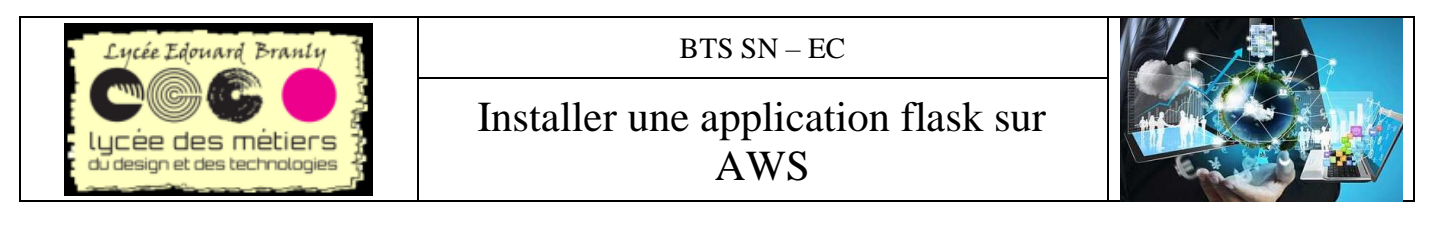

| New EC2 Experience<br>Tell us what you think |   | Lancer une in   | stance 🔻 S            | e connecte  | Actions        | *                |                   |                      |                                     |                                              | ₫     | Ð     | ¢       | 0    |
|----------------------------------------------|---|-----------------|-----------------------|-------------|----------------|------------------|-------------------|----------------------|-------------------------------------|----------------------------------------------|-------|-------|---------|------|
| Balises                                      | ^ | Q Filtrer par b | alises et attributs o | u recherche | r par mot clé  |                  |                   |                      |                                     | © K <                                        | 1 à 6 | sur 6 | > >     |      |
| Rapports                                     | 4 | Name            |                       |             | ▲ ID d"i       | nstance -        | Type d'instance-  | Zone de disponibi-   | État de l'instan(~                  | Contrôles des statuts                        |       | Statu | t des a | ları |
| Limites                                      |   | Première/       | ApplicationFlaskRT    | к           | i-0a1:         | 33a3880d97       | t2.micro          | eu-west-3c           | running                             | 2/2 contrôles réus:                          | sis   | Aucur | 1(e)    | 2    |
| ▼ INSTANCES                                  |   | <               |                       |             |                |                  |                   |                      |                                     |                                              |       |       | >       |      |
| Instances                                    |   | Instance: i-0a  | a133a3880d9738b       | 9 (Premiè   | eApplication   | FlaskRTK)        | DNS public: ec2-1 | 5-188-119-241.eu-wes | t-3.compute.ama                     | zonaws.com                                   |       |       | -       | ^    |
| Types d'instances                            |   | D 1.4           |                       |             | 0 11           | DE               |                   |                      |                                     |                                              |       |       |         |      |
| Modèles de                                   |   | Description     | Controles des         | statuts     | Surveillance   | Ballses          |                   |                      |                                     |                                              |       |       |         |      |
| lancement                                    |   |                 | ID d"instance         | i-0a133a3   | 8880d9738b9    |                  |                   | DNS public (IPv      | 4) ec2-15-188-1                     | 19-241.eu-                                   |       |       |         |      |
| Demandes Spot                                |   |                 | 4                     |             |                |                  | 2                 |                      | west-3.compu                        | ite.amazonaws.com                            |       |       |         |      |
| Savings Plans                                |   |                 | Etat de l'instance    | running     |                |                  |                   | IP publique IP       | 4 15.188.119.24                     | 11                                           |       |       |         |      |
| Instances réservées                          |   |                 | Type d'instance       | tz.micro    |                | Ontinuinar naur  |                   | Adresses IP IP       | /6 -                                |                                              |       |       |         |      |
| Hôtes dédiés New                             |   |                 | Resultat              | obtenir de  | s recommand    | ations. En savoi | r                 | Adresses IP Elast    | IC                                  |                                              |       |       |         |      |
| Réservations de                              |   |                 | Private DNS           | ip-172-31   | -42-209.eu-    |                  |                   | Zone de disponible   | té eu-west-3c                       |                                              |       |       |         |      |
| capacité                                     |   |                 |                       | west-3.co   | mpute.internal |                  |                   |                      |                                     |                                              |       |       |         |      |
| ▼ IMAGES                                     |   |                 | IP privées            | 172.31.42   | .209           |                  |                   | Groupes de sécuri    | té <u>FlaskRTK01</u><br>afficher rè | afficher les règles entrar<br>oles sortantes | ites. |       |         |      |
| AMI                                          |   | IP pri          | vées secondaires      |             |                |                  |                   | Événements planifié  | s Aucun événer                      | nent planifié                                |       |       |         |      |
| Tâches de groupe                             |   |                 | in 4- 100             | una 00a0    | 0 K P          |                  |                   | 15 200               | u uhuntulimaaa                      | album and/ubuntu facal                       | 00.04 |       |         | ~    |

#### E Puis sur le premier nom FlaskRTK01

EC2 > Groupes de sécurité

| Groupes de sécurité (1/2) Infos                                     | C Actions 🔻    | Créer un groupe de sécurité |
|---------------------------------------------------------------------|----------------|-----------------------------|
| Q Groupes de sécurité du cluster :                                  |                | < 1 > ©                     |
| ID du groupe de sécurité: sg-015e15d3bfe6b2915 X Effacer les filtre | IS             |                             |
| ID du groupe de sécu v Nom du groupe de sécurité                    | ▽ ID du VPC    |                             |
| FlaskRTK01                                                          | vpc-29e2f140 🔼 | Groupe pour applicatio      |
| sg-c6a0bfa9 default                                                 | vpc-29e2f140 🔼 | default VPC security gr     |
|                                                                     |                |                             |

Souvrez les règles de sécurité d'entrée

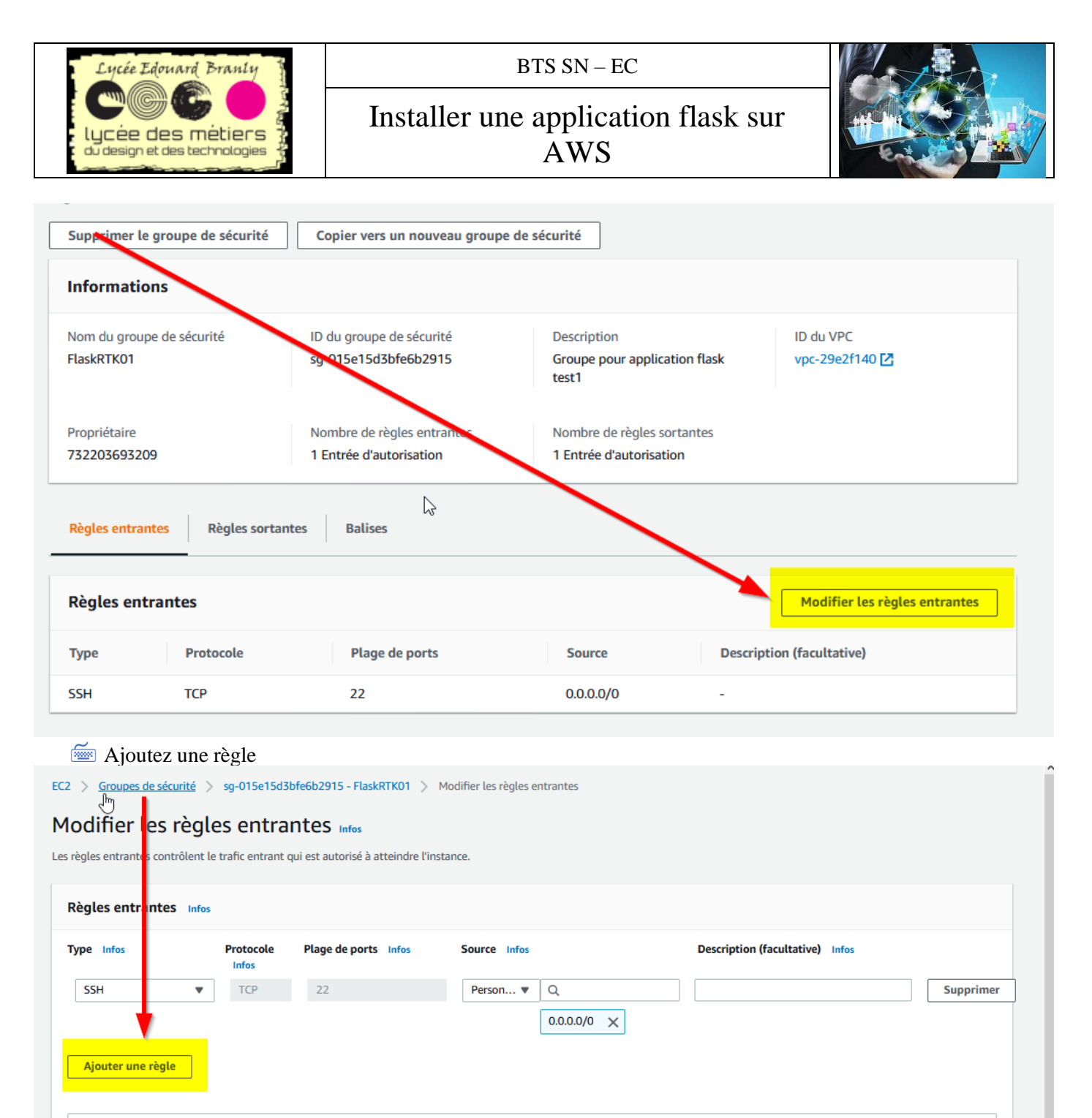

REMARQUE : toutes les modifications apportées aux règles existantes entraîneront la suppression de la règle modifiée et la création d'une nouvelle règle avec les nouveaux détails. Cela entraînera l'abandon du trafic qui dépend de cette règle pendant une très brève période de temps jusqu'à ce que la nouvelle règle puisse être créée.

Ajoutez l'ouverture du port 80 en http :

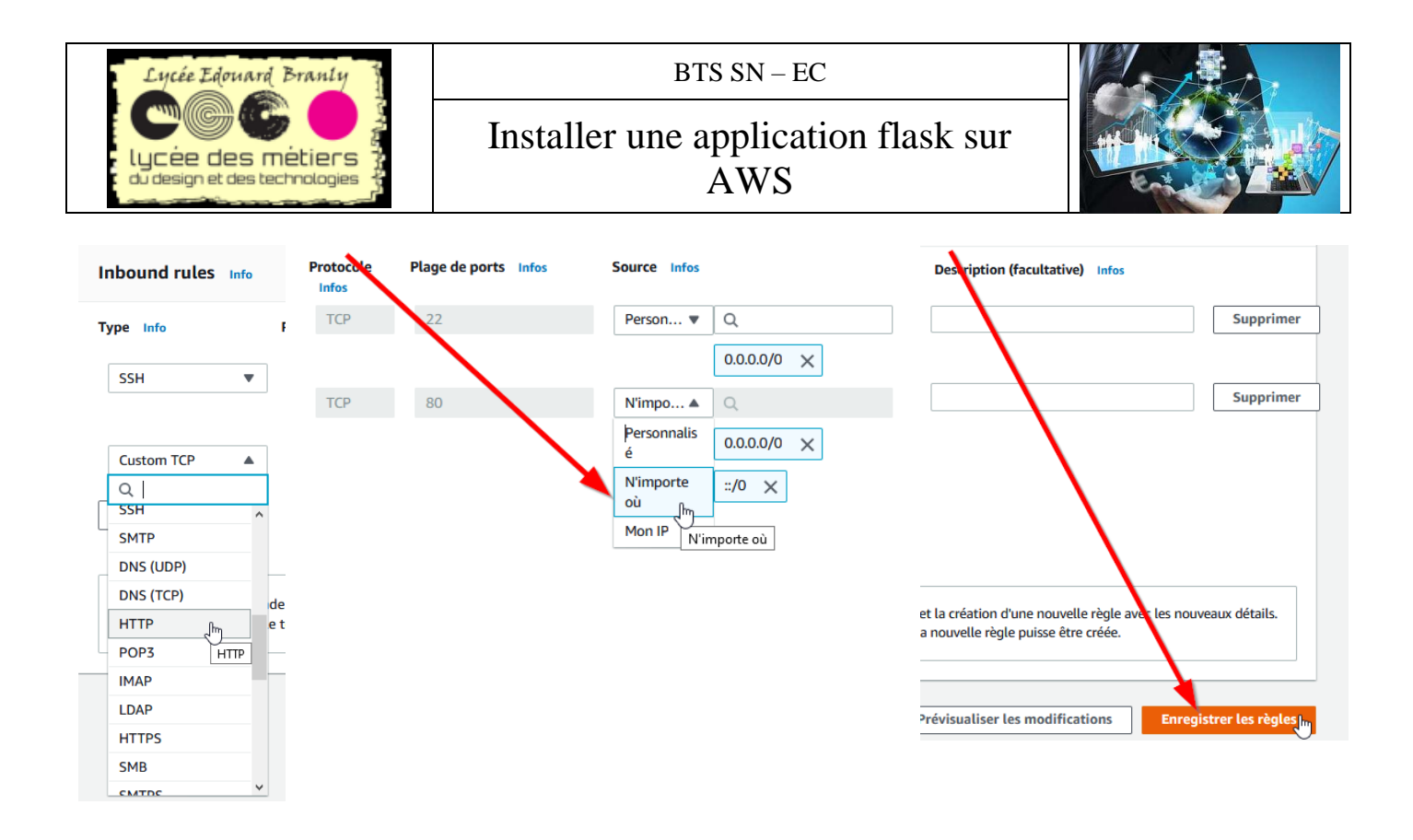

#### a) gunicorn

L'application qui va recevoir les requêtes sur le port 8000 est gunicorn. Pour rappel, ce dernier va faire la passerelle entre le proxy http et le programme python.

Retournez dans le répertoire flaskapp

```
cd
```

cd flaskapp/

```
ubuntu@ip-172-31-34-163:/etc/nginx/sites-enabled$ ls
default flaskapp
ubuntu@ip-172-31-34-163:/etc/nginx/sites-enabled$ cd
ubuntu@ip-172-31-34-163:~$ cd flaskapp/
ubuntu@ip-172-31-34-163:~/flaskapp$ _
```

Pour que gunicorn fasse le lien avec le programme python il faut simplement lui indiquer avec le nom du module sans .py :

gunicorn app:app

```
ubuntu@ip-172-31-34-163: ~/flaskapp
                                                                                                                                                                       Х
                                                             \sum_{i=1}^{n}
lefault flaskapp
 buntu@ip-172-31-34-163:/etc/nginx/sites-enabled$ cd
 buntu@ip-172-31-34-163:~$ cd flaskapp/
 buntu@ip-172-31-34-163:~/flaskapp$ ls
app.py static templates
 buntu@ip-172-31-34-163:~/flaskapp$ sudo nano app.py
buntu@ip-172-31-34-163:~/flaskapp$ ubuntu@ip-172-31
                                                                             -34-163:~/flaskapp$ gunicorn app:app
2020-04-29 14:09:35 +0000] [26628]
2020-04-29 14:09:35 +0000] [26628]
                                                    [INFO] Starting gunicorn 20.0.4
[INFO] Listening at: http://127.0.0.1:8000 (26628)
[INFO] Using worker: sync
[INFO] Booting worker with pid: 26630
                                        [26628]
[26630]
2020-04-29 14:09:35 +0000]
2020-04-29 14:09:35 +0000]
```

#### Notez que Gunicorn écoute sur le port 8000 en local :

ubuntu@ip-172-31-34-163:~/flaskapp\$ gunicorn app:app [INFO] Starting gunicorn 20 0.4 [INFO] Listening &: http://127.0.0.1:8000 (26628) [INFO] Using worker: Sync

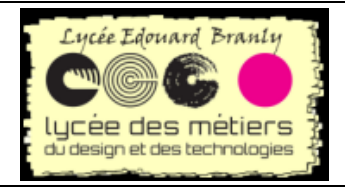

Installer une application flask sur AWS

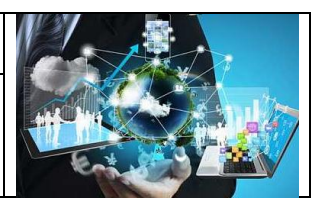

# V. Tests de fonctionnement

# 1. Sur le port 80

Allez dans un navigateur et entrez l'adresse de votre serveur : 54.218.39.152

| 📦 Mozilla Firefox |                    |               |
|-------------------|--------------------|---------------|
| 15.188.119.241/   | × +                |               |
| ← → ♂ ŵ           | 0 🔏 15.188.119.241 |               |
|                   |                    |               |
|                   |                    |               |
| Bienvenue         | lans l'application | flask de test |

# 2. Sur un autre port : le 8080 par exemple

| E Arrêtez gunicorn (CTRL C)                                                                                                    |           |
|----------------------------------------------------------------------------------------------------|-----------|
| 🔤 ouvrez le fichier de configuration nginx                                                                                                    |           |
| sudo nano /etc/nginx/sites-enabled/flaskapp                                                                                                    |           |
| 🖮 modifiez-le comme ceci :                                                                                                    |           |
| server {                                                                                                    |           |
| listen 8080;                                                                                                    |           |
| server_name 54.218.39.152;                                                                                                    |           |
| location / {                                                                                                    |           |
| Image: Solution of the second state of the second state | Supprimer |
| 0.0.0.0/0 ×                                                                                                    |           |

# 3. Attention

L'adresse de l'instance n'est pas fixe donc elle peut changer au cours du temps. Vérifiez-la de temps en temps.

::/0 ×

# **VI.** Finalisation

Pour l'instant notre installation n'est pas autonome : il faut lancer « à la main » gunicorn. Dans cette partie nous allons en faire un service qui va être exécuté automatiquement à chaque démarrage.

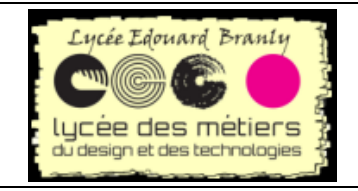

Installer une application flask sur AWS

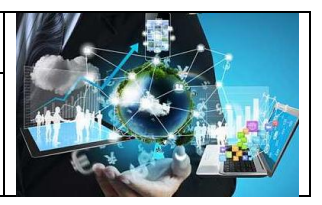

## 1. Création du service

Mous allons créer un fichier de service : sudo nano /etc/systemd/system/gunicorn.service

Entrez ces lignes

[Unit] Description=Gunicorn service After=network.target

[Service] User=ubuntu Group=www-data

WorkingDirectory=/home/ubuntu/flaskapp

ExecStart=/usr/bin/gunicorn --workers 3 --bind unix:flaskapp.sock -m 007 app:app

| ubuntu@ip-172-3                                                                    | 1-42-209: ~                                            |                           |                                                  |                                                     |                                         | N                    |                                |                                |                                        | -                                               | × |
|------------------------------------------------------------------------------------|--------------------------------------------------------|---------------------------|--------------------------------------------------|-----------------------------------------------------|-----------------------------------------|----------------------|--------------------------------|--------------------------------|----------------------------------------|-------------------------------------------------|---|
| GNU nano 4.8                                                                       |                                                        |                           |                                                  | /et                                                 | c/systemd/system/g                      | unicorn.service      |                                |                                |                                        |                                                 | ^ |
| [Unit]<br>Description=Guni<br>After=network.ta                                     | icorn service<br>arget                                 |                           |                                                  |                                                     |                                         |                      |                                |                                |                                        |                                                 |   |
| [Service]<br>User=ubuntu<br>Group=www-data<br>WorkingDirectory<br>ExecStart=/usr/b | /=/home/ubuntu/f<br>pin/gunicornw                      | laskapp<br>orkers 3bind u | nix:flaskapp.sock                                | -m <del>00</del> 7 app:app                          |                                         |                      |                                |                                |                                        |                                                 |   |
| <mark>^G</mark> Get Help<br><mark>^X</mark> Exit                                   | <mark>^O</mark> Write Out<br><mark>^R</mark> Read File | ^₩ Where Is<br>^\ Replace | <mark>^K</mark> Cut Text<br><u>^U</u> Paste Text | <mark>^]</mark> Justify<br><mark>^T</mark> To Spell | <mark>^C</mark> Cur Pos<br>▲ Go To Line | M-U Undo<br>M-E Redo | M-A Mark Text<br>M-6 Copy Text | M-] To Bracket<br>^Q Where Was | M <mark>-Q</mark> Previous<br>M-W Next | <mark>^B</mark> Back<br><mark>^F</mark> Forward | ~ |
| <u>س</u><br>۲                                                                      | ancez ce s                                             | service                   |                                                  |                                                     |                                         |                      |                                |                                |                                        |                                                 |   |
| sudo serv                                                                          | ice gunicc                                             | orn start                 |                                                  |                                                     |                                         |                      |                                |                                |                                        |                                                 |   |
| 🍝 V                                                                                | érifiez so                                             | n état                    |                                                  |                                                     |                                         |                      |                                |                                |                                        |                                                 |   |

sudo service gunicorn status

| <pre>gunicorn.service - Gunicorn service<br/>Loaded: loaded (/etc/systemd/system/gunicorn.service; static; vendor preset: enabled)</pre> |
|----------------------------------------------------------------------------------------------------|
| Active: active (running) since Thu 2020-04-30 09:06:00 UTC; 59min ago                                                                    |
| Main PID: 6062 (gunicorn)                                                                                                    |
| Tasks: 4 (limit: 1145)                                                                                                    |
| Memory: 58.8M                                                                                                    |
| CGroup: /system.slice/gunicorn.service                                                                                                   |
| 6062 /usr/bin/python3 /usr/bin/gunicornworkers 3bind unix:flaskapp.sock -m 007 app:app                                                   |
| 6074 /usr/bin/python3 /usr/bin/gunicornworkers 3bind unix:flaskapp.sock -m 007 app:app                                                   |
| 6075 /usr/bin/python3 /usr/bin/gunicornworkers 3bind unix:flaskapp.sock -m 007 app:app                                                   |
| 6076 /usr/bin/python3 /usr/bin/gunicornworkers 3bind unix:flaskapp.sock -m 007 app:app                                                   |
| Apr 30 09:06:00 ip-172-31-42-209 systemd[1]: Started Gunicorn service.                                                                   |
| Apr 30 09:06:00 ip-172-31-42-209 gunicorn[6062]: [2020-04-30 09:06:00 +0000] [6062] [INFO] Starting gunicorn 20.0.4<br>Lines 1-14        |
|                                                                                                    |

Si vous n'avez pas d'erreur continuez sinon vérifier scrupuleusement le fichier.

Vérifiez qu'un fichier flaskapp.sock a bien été créé dans le répertoire flask ls flaskapp/

ubuntu@ip-172-31-42-209:~**\$ ls flaskapp/** \_\_pycache\_\_ app.py flaskapp.sock history.txt static templates ubuntu@ip-172-31-42-209:~\$

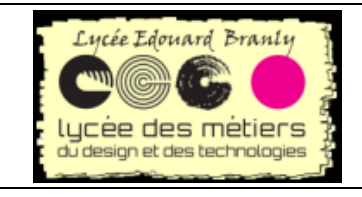

Installer une application flask sur AWS

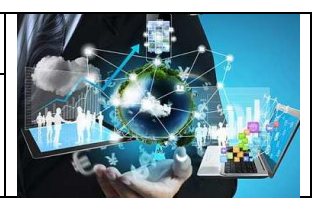

# 2. Reconfiguration de nginx

Pour l'instant nginx transmettait les requêtes dynamiques à gunicorn sur le port 8000. Maintenant il doit le faire mais avec le service.

Editez le fichier de configuration gninx propre à gunicorn sudo nano /etc/nginx/sites-enabled/flaskapp

# Modifiez-le de cette façon : server{ listen 80; server\_name 15.188.119.241; location / { proxy\_pass http://unix:/home/ubuntu/flaskapp/flaskapp.sock; #proxy\_pass http://127.0.0.1:8000; }

Relancez les deux services sudo service nginx restart sudo service gunicorn restart

| 📦 Mozilla Firefox    | ß                     | _                     |                |      | ×   |
|----------------------|-----------------------|-----------------------|----------------|------|-----|
| 15.188.119.241/      | × +                   |                       |                |      |     |
| ← → ⊂ ŵ              | 0 🔏 15.188.119.241    | ⊠ ☆                   | $\overline{1}$ | »    | -0  |
| Galerie de composant | 🗎 HP Prime   🗎 Python | 🛅 Marque-pages non cl | a              |      | >>  |
| Bienvenue o          | dans l'applic         | ation flask           | d d            | e te | est |

# 3. Lancement du service au démarrage de linux

Modifiez le fichier de configuration de gunicorn ainsi sudo nano /etc/nginx/sites-enabled/flaskapp

Le fichier modifié est : server{ listen 80; server\_name 15.188.119.241; location / { proxy\_pass http://unix:/home/ubuntu/flaskapp/flaskapp.sock; #proxy\_pass http://127.0.0.1:8000; Page 35 sur 45 Robert Tomczak Flask, Python, AWS

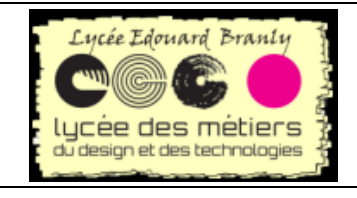

}

#### BTS SN – EC

Installer une application flask sur AWS

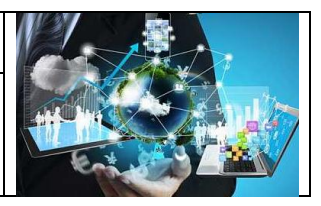

# Maintenant créez un fichier de configuration de service gunicorn sudo nano /etc/systemd/system/gunicorn.service

#### Et le fichier : [Unit] Description=Gunicorn service After=network.target [Service] User=ubuntu Group=www-data WorkingDirectory=/home/ubuntu/flaskapp ExecStart=/usr/bin/gunicorn --workers 3 --bind unix:flaskapp.sock -m 007 app:app [Install] WantedBy=multi-user.target Redémarres les deux services sudo service nginx restart sudo service gunicorn restart Redémarrez l'instance

sudo reboot

Attendez un peu et reconnectez-vous

Autorisez le service au démarrage du linux

#### sudo systemctl enable gunicorn.service

buntu@ip-172-31-42-209:~\$ ubuntsystemctl enable gunicornemd/system/gunicorn.service reated symlink /etc/systemd/system/multi-user.target.wants/gunicorn.service → /etc/systemd/system/gunicorn.service

Milez dans un navigateur et entrez l'adresse de votre serveur : 54.218.39.152

| ڬ Mozilla Firefox |                                  |
|-------------------|----------------------------------|
| 15.188.119.241/   | × +                              |
| ← → ⊂ ŵ           | 👽 🔏 15.188.119.241               |
|                   |                                  |
|                   |                                  |
| Bienvenue         | dans l'application flask de test |

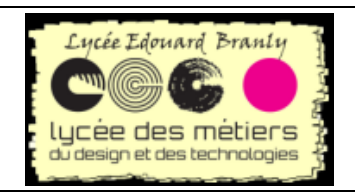

Installer une application flask sur AWS

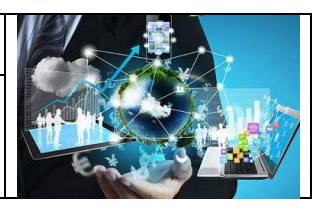

# **VII. Explications des fichiers**

## 1. Le fichier de création de service gunicorn

#### a. sudo nano /etc/systemd/system/gunicorn.service

Les explications sont mises après les flèches « -> »

```
    [Unit] -> informations sur le service
    Description=Gunicorn service -> description
    After=network.target -> démarre après le service
    S. [Service]
    User=ubuntu -> l'utilisateur qui va le lancer
    Group=www-data -> groupe
    WorkingDirectory=/home/ubuntu/flaskapp -> répertoire de travail
    ExecStart=/usr/bin/gunicorn --workers 3 --bind unix:flaskapp.sock -m 007 app:app
    10.
    [Install]
    WantedBy=multi-user.target -> indique que le service est lancé lorsque le démarrage du système arrive au niveau runlevel2
```

#### b. Explications de ligne 9

13. ExecStart=/usr/bin/gunicorn --workers 3 --bind unix:flaskapp.sock -m 007
 app:app

/usr/bin/gunicorn :

->Est la localisation du l'exécutable de gunicorn. Vous pouvez le savoir avec la commande which

```
which gunicorn
ubuntu@ip-172-31-42-209:~$ which gunicorn
/usr/bin/gunicorn
```

--workers 3

-> nombre de « worker process », cela correpond au nombre de processus linux qui charge l'application python. La recommandation est (2\*CPU)+1. Dans notre cas un seul CPU.

#### --bind unix:flaskapp.sock

Crée et « bind » relie un fichier socket ( $\simeq$  le port) de type unix à l'intérieur du répertoire de travail avec le masque 007 (accès au propriétaire et à son groupe)

Vous pouvez le voir après le lancement du service :

ubuntu@ip-172-31-42-209:~\$ ls\_flaskapp/ \_\_pycache\_\_\_ app.py flaskapp.sock history.txt static templates ubuntu@ip-172-31-42-209:~\$

app:app Point d'entrée au sens wsgi

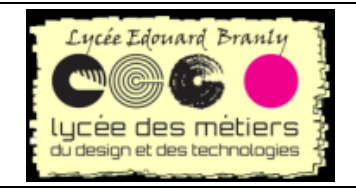

Installer une application flask sur AWS

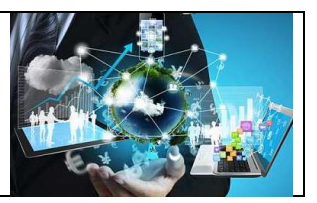

## 2. Modification du fichier de configuration gninx propre à gunicorn

sudo nano /etc/nginx/sites-enabled/flaskapp

```
Le code est :

server{

listen 80;

server_name 15.188.119.241;

location / {

proxy_pass http://unix:/home/ubuntu/flaskapp/flaskapp.sock;

#proxy_pass http://127.0.0.1:8000;

}

#proxy_pass http://127.0.0.1:8000;

→ Mise en commentaire de toute la ligne
```

proxy\_pass http://unix:/home/ubuntu/flaskapp/flaskapp.sock;

→ La requête est envoyé vers le fichier qui correspond à la socket sur laquelle attend gunicorn associé à notre application flask.

# VIII. Obtenir une adresse ip publique fixe

L'adresse attribuée à votre instance est certes publique, mais elle peut changer au cours du temps. Pour palier cela Amazon en propose une <u>fixe</u> qui dans aws s'appelle IP Elastic.

# 1. Gratuité

Une adresse IP Elastic n'est pas facturée tant que les conditions suivantes sont réunies :

- L'adresse IP Elastic est associée à une instance EC2.
- L'instance associée à l'adresse IP Elastic est en cours d'exécution.
- Une seule adresse IP Elastic est associée à l'instance

#### Dans les autres cas elle <u>est facturée</u> à l'heure !!!!

Si vous n'avez pas besoin d'une adresse IP Elastic, vous pouvez arrêter l'imputation des frais en libérant l'adresse IP.

Alors faites attention et surveillez vos consommations et/ou mettez des alertes.

Malgré tout cela peut être très intéressant d'avoir une adresse fixe.

# 2. Mise en place d'une IP elastic

🚈 Par défaut vous n'avez qu'une adresse publique qui n'est pas fixe

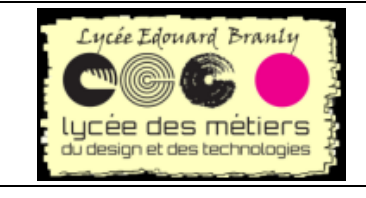

# Installer une application flask sur AWS

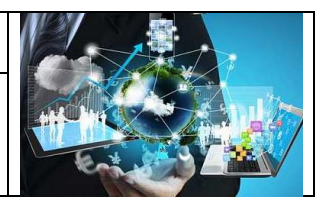

| Lancer une instance   Se connecter Ac                       | ctions 👻                  |                                     |                    |                                |                                |                      | ∆ <del>0</del>   |
|-------------------------------------------------------------|---------------------------|-------------------------------------|--------------------|--------------------------------|--------------------------------|----------------------|------------------|
| Q Filtrer par balises et attributs ou rechercher par mo     | t clé                     |                                     |                    |                                |                                | 0                    | K < 1 à 1 sur 1  |
| Name •                                                      | ID d''instance 🔹          | Type d'instance Zone de disponibie  | État de l'instanc- | Contrôles des statuts 👻        | Statut des alarn               | DNS public (IPv4)    | IP publique IPv4 |
| PremièreApplicationFlaskRTK                                 | i-0a133a3880d97           | t2.micro eu-west-3c                 | running            | 2/2 contrôles réussis          | Aucun(e) 🍃                     | ec2-15-188-119-241.e | 15.188.119.241   |
| <                                                           |                           |                                     |                    |                                |                                |                      |                  |
| Instance: i-0a133a3880d9738b9 (PremièreApplie               | cationFlaskRTK) DN        | IS public: ec2-15-188-119-241.eu-we | st-3.compute.ama   | zonaws.com                     |                                |                      |                  |
| Description Contrôles des statuts Surveilla                 | ance Balises              | 2                                   |                    |                                |                                |                      |                  |
| ID d"instance i-0a133a3880d97<br>État de l'instance running | 38b9                      |                                     | DNS                | 8 public (IPv4) ec2-15-188-1   | 19-241.eu-west-3.co            | mpute.amazonaws.com  |                  |
| Type d'instance t2.micro                                    |                           |                                     | Adre               | esses P Pv6 -                  |                                |                      |                  |
| Résultat Acceptez AWS Cor<br>En savoir plus                 | mpute Optimizer pour obte | enir des recommandations.           | Adress             | ses IP Elastic                 |                                |                      |                  |
| ~                                                           |                           |                                     |                    |                                |                                |                      |                  |
| Milez dans                                                  |                           |                                     |                    |                                |                                |                      |                  |
| (1) Actions                                                 |                           |                                     |                    |                                |                                |                      |                  |
| 🔤 (2) Mise en réseau                                        |                           |                                     |                    |                                |                                |                      |                  |
| 应 (3) Gérer les adresse                                     | e IP                      |                                     |                    |                                |                                |                      |                  |
|                                                             |                           |                                     |                    |                                |                                |                      |                  |
|                                                             |                           |                                     |                    |                                |                                |                      |                  |
| Lancer une instance 🔻                                       | Se connecter              | Actions 🔺                           |                    |                                |                                |                      |                  |
|                                                             |                           | Se connecter                        |                    |                                |                                |                      |                  |
| Q Filtrer par balises et attributs                          | our rechercher p          | Obtenir le mot de pa                | sse de Windo       | ows                            |                                |                      |                  |
| Namet                                                       |                           | Create Template Fro                 | m Instance         | Zer Zone d                     | le disponibie                  | J<br>État de l'insta | nez Contrôl      |
|                                                             |                           | En lancer plus comn                 | ne ceci            | 2011C U                        |                                | Lutucinista          | Condion          |
| PremièreApplicationFlaskF                                   | RTK                       | État de l'instance                  |                    | eu-wes                         | st-3c                          | 🥚 running            | Ø 2/2 (          |
| <                                                           |                           | Paramètres de l'insta               | ance               | •                              |                                |                      |                  |
|                                                             | 860 (Dee ee liter         | Image                               |                    | •                              |                                | 0.0.0                | _                |
| Instance: 1-0a155a56600975                                  | oba (Prennerez            | Al Mise en réseau                   |                    | Changer                        | les groupes (                  | le sécurité          | azonaws.         |
| Description Contrôles de                                    | s statuts                 | Supervision de Clou                 | dWatch             | <ul> <li>Attacher I</li> </ul> | 'inter <mark>r</mark> ace rése | eau                  |                  |
|                                                             |                           |                                     |                    | Détacher                       | l'in erface rés                |                      |                  |
| ID d"instanc                                                | e 1-0a133a38              | 80d9738b9                           |                    | Dissociei                      | dresse IP                      | Elastic              | S public (II     |
| État de l'instanc                                           | e running                 |                                     |                    | Changer                        | le controle de                 | la source/ dest.     | publique         |
| 2 d'instanc                                                 | e t2.micro                |                                     |                    | Gereries                       | auresses IP                    |                      | resses IP I      |
| Résult:                                                     | at Acceptez AV            | VS Compute Optimizer pou            | ır obtenir des     | recommandations                |                                | Ad                   | resses IP Fla    |

Source and the second second s

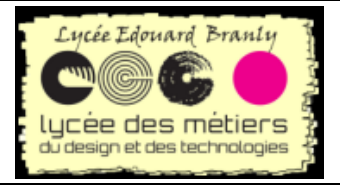

# Installer une application flask sur AWS

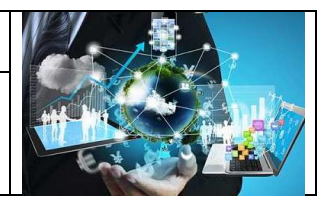

|          | Gérer les adresses IP ×                                                                                                    |  |  |  |  |  |  |  |  |  |
|----------|----------------------------------------------------------------------------------------------------|--|--|--|--|--|--|--|--|--|
| 4        | Vous pouvez attribuer et annuler l'attribution des adresses IP IPv4 et IP 6 sur chaque<br>interface réseau. Laissez le champ de l'adresse IP vierge pour qu'une a fresse disponible soit<br>attribuée, ou saisissez l'adresse IP à attribuer. |  |  |  |  |  |  |  |  |  |
| ul<br>Bi | Pour ajouter ou modifier une adresse IP publique IPv4, allouez une adresse IP élastique à cette instance ou interface réseau.                                                                                                    |  |  |  |  |  |  |  |  |  |
|          | eth0: eni-04f88b978726ed2df - 172.31.32.0/20                                                                                                    |  |  |  |  |  |  |  |  |  |
| 15       | Adresses IPv4                                                                                                    |  |  |  |  |  |  |  |  |  |
| u<br>2   | IP privée IP publique                                                                                                    |  |  |  |  |  |  |  |  |  |
| o        | 172.31.42.209 15.188.119.241                                                                                                    |  |  |  |  |  |  |  |  |  |
|          | Attribuer une nouvelle adresse IP                                                                                                    |  |  |  |  |  |  |  |  |  |
| 1!       | Autoriser la réattribution (i)                                                                                                    |  |  |  |  |  |  |  |  |  |
|          | Annuler Oui, mettre à jour                                                                                                    |  |  |  |  |  |  |  |  |  |
| 269      | Oburnise bour EBS                                                                                                    |  |  |  |  |  |  |  |  |  |

E Puis sur allouer

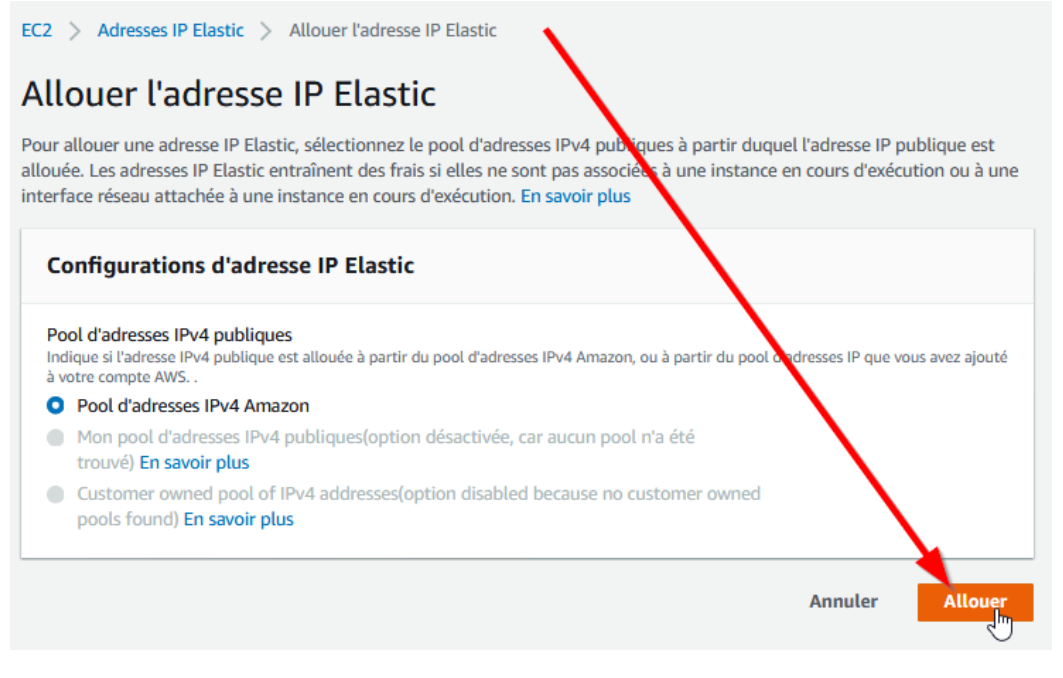

Et vous avez une adresse fixe :

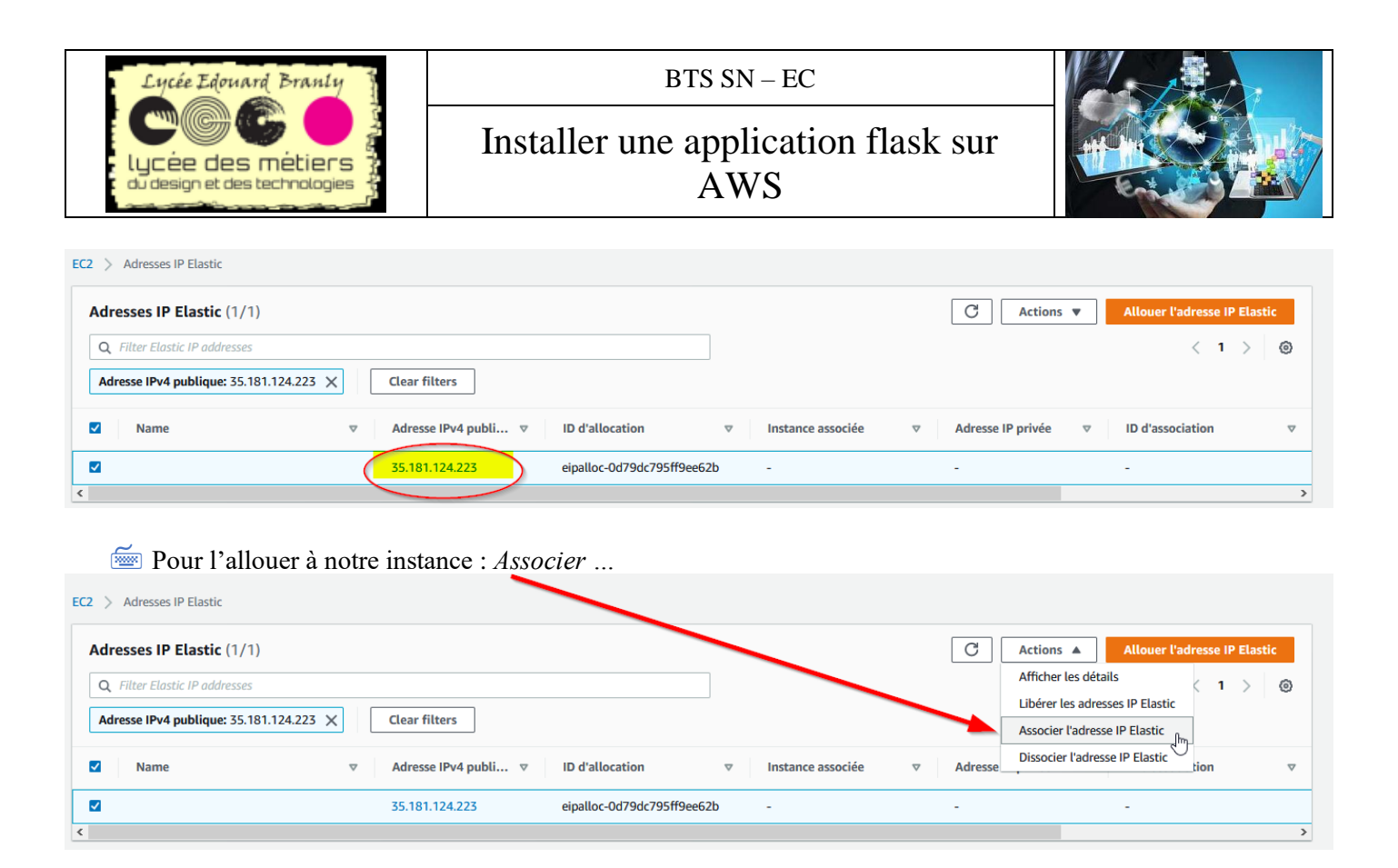

Eliquez sur le champ instance et choisissez celle qui contient l'application flask(1) puis Associer(2)

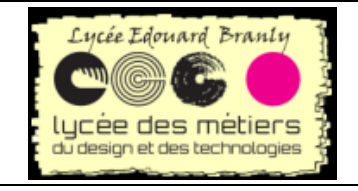

Installer une application flask sur AWS

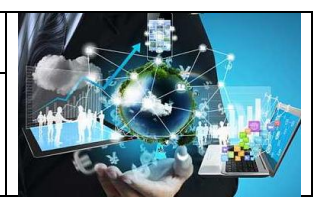

| C2 > Adresses IP Elastic > Associer l'adresse IP Elastic                                                                                                    |
|----------------------------------------------------------------------------------------------------|
| Associer l'adresse IP Elastic                                                                                                    |
| hoisissez l'instance ou l'interface réseau à associer à cette adresse IP Elastic (35.181.124.223)                                                                                                    |
| Adresse IP Elastic: 35.181.124.223                                                                                                    |
| Type de ressource<br>Choisissez le type de ressource auquel l'adresse IP Elastic doit être a sociée.<br>instance<br>Interface réseau                                                                                                 |
| ▲ Si vous associez une adresse IP Elastic à une instance à laquelle une adresse IP Elastic est déjà associée,<br>l'adresse IP Elastic associée précédemment sera dissociée, mais toujours allouée à votre compte. En savoir<br>plus. |
| Q Choisir un type d'instance                                                                                                    |
| i-0a133a3880d9738b9 (PremièreApplicationFlaskRTK) - running                                                                                                    |
| Q Sélectionnez une adresse IP privée                                                                                                    |
| Réassociation<br>Spécifiez si l'adresse IP Elastic peut être réassociée à une autre ressource si elle est déjà associée à une ressource.<br>Autoriser la réassociation de l'adresse IP Elastic                                       |
| Annuler Associer                                                                                                    |

# 3. Test

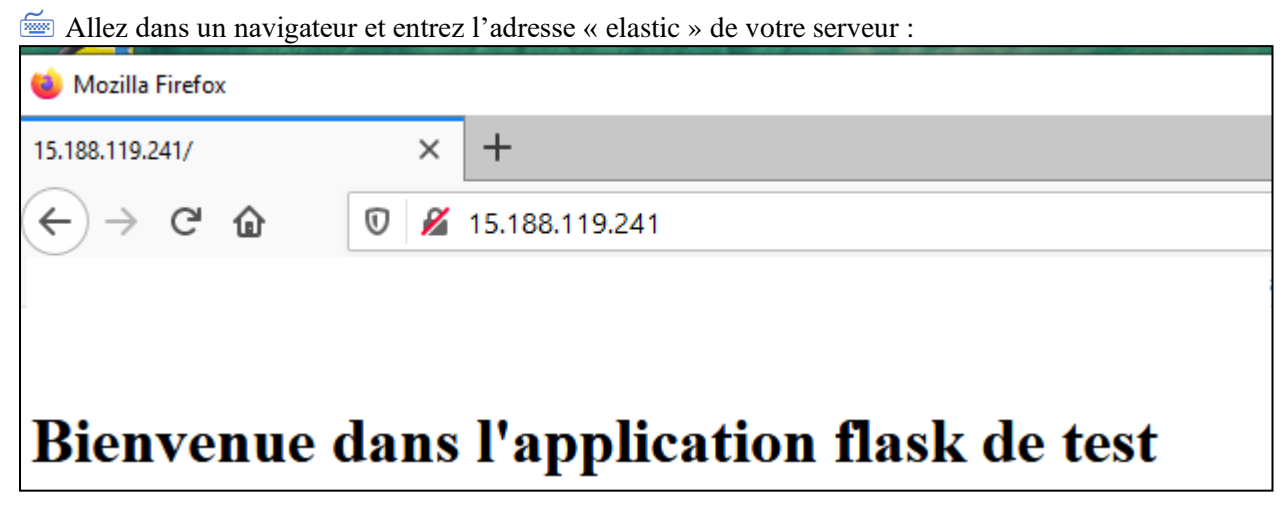

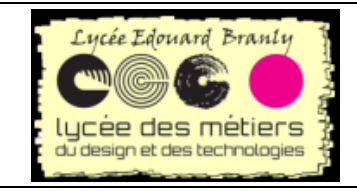

Installer une application flask sur AWS

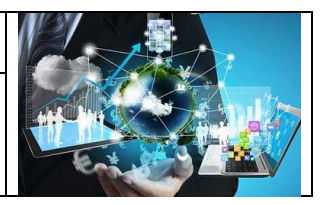

# IX. Téléchargement – Ajout de fichiers

Dans cette partie, nous allons utiliser le logiciel *filezilla* dans le but de déposer des fichier sur l'instance créée.

# 1. Configuration de filezilla

Dans le gestionnaire de sites :

- 1. Mettez le protocole *sftp*
- 2. Là c'est l'adresse Ip ou l'adresse de l'hôte
- 3. Ubuntu c'est le login, l'utilisateur au sens linux, qui va se connecter
- 4. C'est le fichier qui contient la clé de connexion

| Gestionnaire de Sites                    | <u>A</u>                                                 | ×        |
|------------------------------------------|----------------------------------------------------------|----------|
| Selectionnez une entrée :                | Général Avancé Paramètres de transfert Jeu de caractères |          |
| ⊡                                        | Protocole : SFTP - SSH File Transfer Protocol            | ~        |
|                                          | Hôte: ec2-35-180-139-157.eu-west-3. Port                 | t:       |
| 2                                        |                                                          |          |
| 3                                        | Type d'authentification : Fichier de clé                 | ~        |
|                                          | ubuntu                                                   |          |
| 4                                        | Eichier de clé                                           | arcourir |
|                                          |                                                          |          |
|                                          | Couleu <u>r</u> de fond : Aucune V                       |          |
|                                          | Co <u>m</u> mentaires :                                  |          |
| Nouveau site Nouvea <u>u</u> dossier     |                                                          | ^        |
| Nouveau Fa <u>v</u> ori <u>R</u> enommer |                                                          |          |
| <u>S</u> upprimer Dupl <u>i</u> quer     |                                                          | ~        |
|                                          | <u>C</u> onnexion O <u>K</u>                             | Annuler  |

# 2. connexion

La touche *Ok* permet de mémoriser la configuration. *Connexion* se connecte directement

Sauvegardez votre configuration et connectez-vous à l'instance flask

A la première connexion vous avez ce message

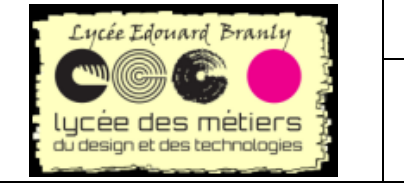

#### BTS SN-EC

Installer une application flask sur AWS

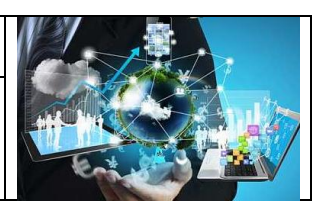

| Clé de | l'hôte inconnue                                                                                                    |                                                        | Х |  |  |  |
|--------|----------------------------------------------------------------------------------------------------|--------------------------------------------------------|---|--|--|--|
| 1      | La clé du serveur hôt<br>serveur est bien le bo                                                                           | est inconnue. Vous n'avez aucune garantie que ce<br>n. |   |  |  |  |
|        | Détails                                                                                                    |                                                        |   |  |  |  |
|        | Hôte :                                                                                                    | 15.188.103.207:22                                      |   |  |  |  |
|        | Algorithme de la cl                                                                                                    | de l'hôte : ssh-ed25519 255                            |   |  |  |  |
|        | Empreintes : SHA256: dX5NbVKCvmZUdnwTQL/YWBtQHXnPNVAEHbjn+pxz130=<br>MD5: 89:d4:8c:c5:67:d7:cc:70:85:46:62:59:e4:81:27:fd |                                                        |   |  |  |  |
|        | Approuver ce serveur                                                                                                    | et l'associer à la connexion ?                         |   |  |  |  |
|        | Toujours faire con                                                                                                    | ance à cet hôte, ajouter cette clé au cache            |   |  |  |  |
|        |                                                                                                    | OK Annuler                                             |   |  |  |  |

#### Effectuez un glisser/déposer des répertoire et/ou fichier vers le site Z AWS - sftp://ubuntu@15.188.103.207 - FileZilla đ × 2 <u>Eichier Édition Affichage</u> <u>Transfert Serveur Favoris ?</u> <u>Nouvelle version disponible</u>! ₩ - E T T # Q I & Q I, I, E Q Ø M Identifiant : Connexion <u>r</u>apide 💌 <u>H</u>ôte : Mot de passe : Port : Impossible d'établir une connexion au serveur Déconnecté du serveur Connexion à 15.188.103.207... Erreur Statut Statut : Statut Connected to 15,188,103,207 Connected of 17.100.102.207 Récupération du contenu du dossier... Listing directory /home/ubuntu Contenu du dossier "/home/ubuntu" affiché avec succès Récupération du contenu du dossier "/home/ubuntu/flaskapp"... Statut Statut Statut Statut Statut Listing directory /home/ubuntu/flaskapp Contenu du dossier "/home/ubuntu/flaskapp" affiché avec succès Statut Site local : D:\Documents\Hubic\Programmation\Flask\Lima\ ~ Site distant : /home/ubuntu/flaskapp .cache .cache flask-aws ~ FlaskRecupEnviron ÷ ÷ HelloFlask .ssh ÷ HelloFlaskEssaiPipEreeze flaskapp HelloFlaskEssaiPipFreeze2 ÷ Nom de fichier Taille de fi... Type de fic... Dernière modification Droits d'ac... Propriétair ÷ HelloFlaskSnippet HelloFlaskVraimentSnippet ÷. flaskapp.sock 0 Fichier SOCK 30/04/2020 17:04:15 Lima srwxrwx---ubuntu w .venv history.txt 4 272 Document ... 30/04/2020 11:27:26 -rw-rw-r-ubuntu uk 139 Fichier PY 29/04/2020 20:06:44 Dossier de ... 29/04/2020 20:15:09 .vscode ] app.py -rw-r--r-root root \_pycache\_ \_pycache\_ drwxrwxr-x ubuntu uk Ressources Dossier de ... 29/04/2020 19:08:32 templates drwxrwxr-x ubuntu uk static static Dossier de ... 29/04/2020 19:06:28 drwxrwxr-x ubuntu uk templates Nom de fichier Taille de fic... Type de fichier Dernière modificat... 06/05/2020 10:34:52 Dossier de fichiers .venv .vscode Dossier de fichiers 06/05/2020 07:40:38 pycache Dossier de fichiers 06/05/2020 19:47:35 Drag et drop Ressource static Dossier de fichie 04/06/2018 16:40:39 Dossier de fichiers app.py Fichier PY requirements.txt 532 Document texte 15/04/2020 16:45:43

 Sélection de 1 fichier et 3 dossiers. Taille totale : 1 354 octets
 3 fichiers et 3 dossiers. Taille totale : 4 411 octets

 Serveur / Fichier local
 Direction Fichier distant
 Taille
 Priorité
 Statut

 Fichiers en file d'attente
 Transferts réussis (14)
 Fichiers et substant
 Fichiers et substant
 Fichiers et substant

- Emplacement pour chaque fichier
- 1. Remplacer
- 2. Toujours ...

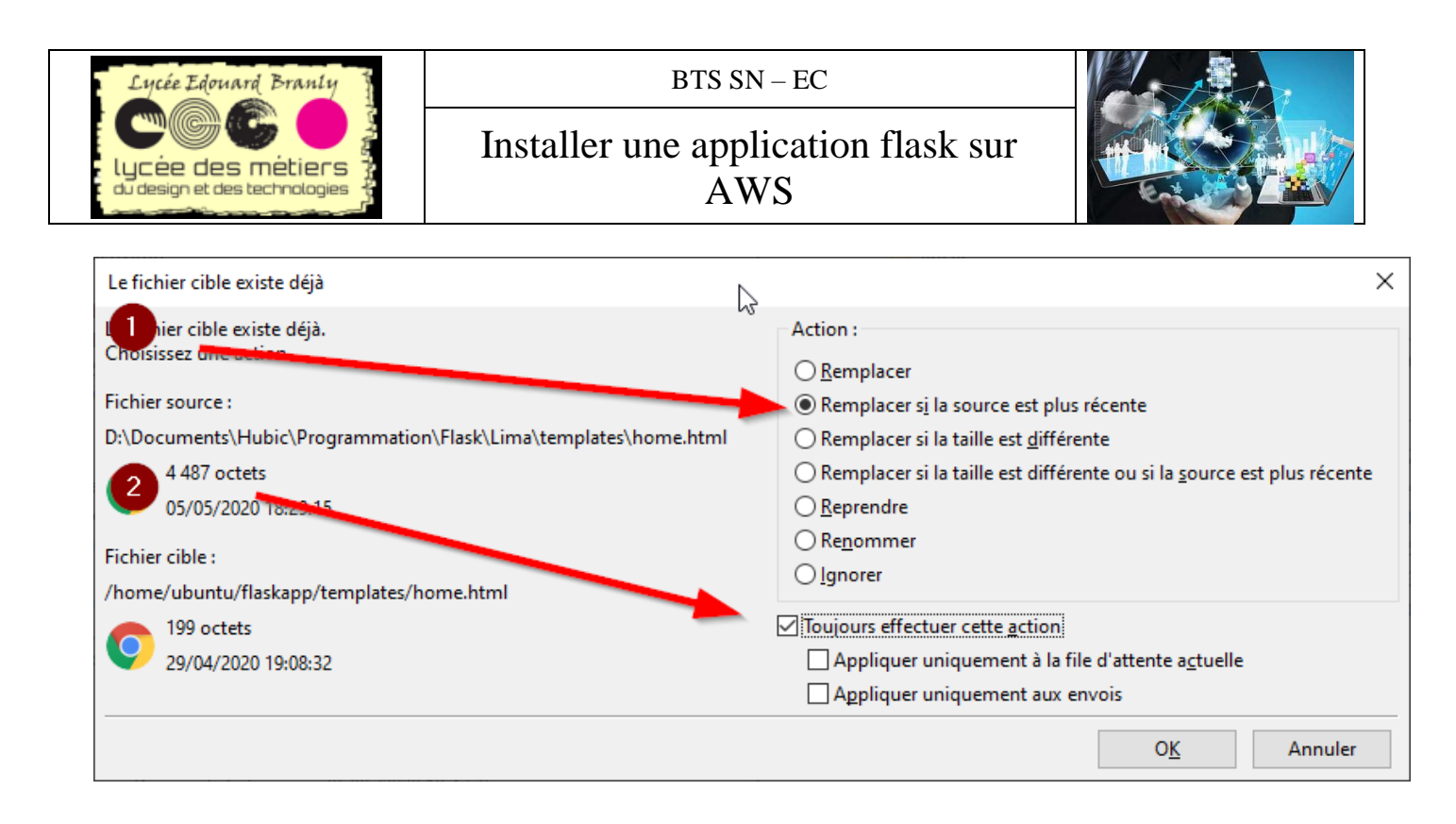